# 安庆市智慧工地监管端 操作手册

2021-09

#### 目录

| 1. | 监管端登录        | 1    |
|----|--------------|------|
| 2. | 监管端首页面       | 1    |
| 3. | 综合监管         | 2    |
|    | 3.1 企业信息查询   | 2    |
|    | 3.2项目授权码     | 4    |
| 4. | 实名制监管        | 5    |
|    | 4.1项目综合监管    | 5    |
|    | 4.2人员综合监管    | 11   |
|    | 4.3考勤管理      | . 14 |
|    | 4.3.1 工人考勤   | 14   |
|    | 4.3.2 管理人员考勤 | 15   |
|    | 4.3.3 工地考勤   | 16   |
|    | 4.4 统计分析     | . 17 |
|    | 4.4.1 实名登记查询 | 17   |
|    | 4.4.2 考勤预警   | 18   |
|    | 4.4.3 用工人员分析 | 19   |
| 5. | 视频监控         | .21  |
| 6. | 环境监测         | .22  |
|    | 6.1 环境监测总览   | 22   |
|    | 6.2 扬尘监测防治   | 22   |
|    | 6.3环境监测报告    | 23   |

## 1. 监管端登录

通过安庆市智慧住建综合管理平台地址访问安庆市智慧工地综合监管平台: http://112.30.157.63:8082/AQZHZJ

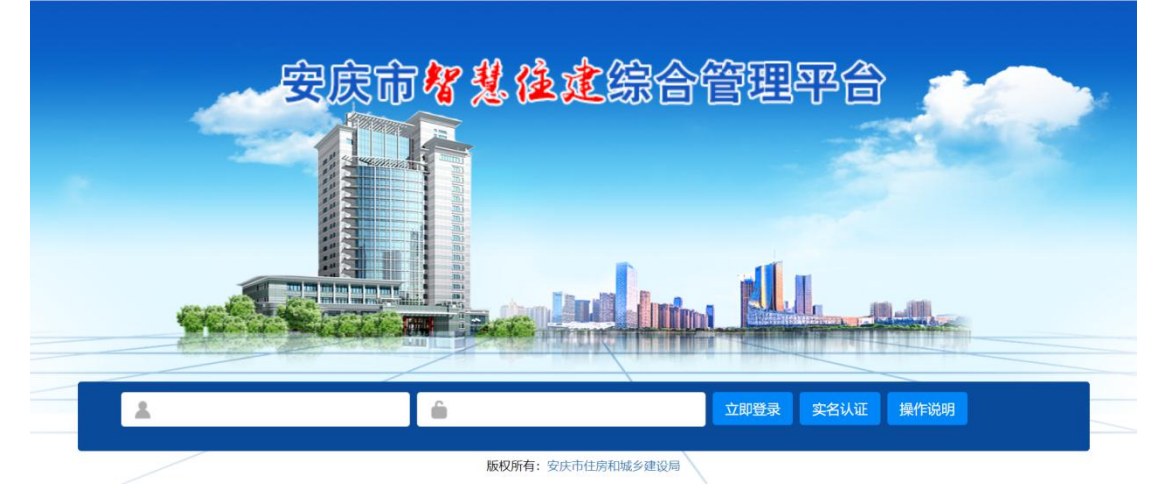

管理员在登录页面输入用户名和密码即可进入监管端平台。

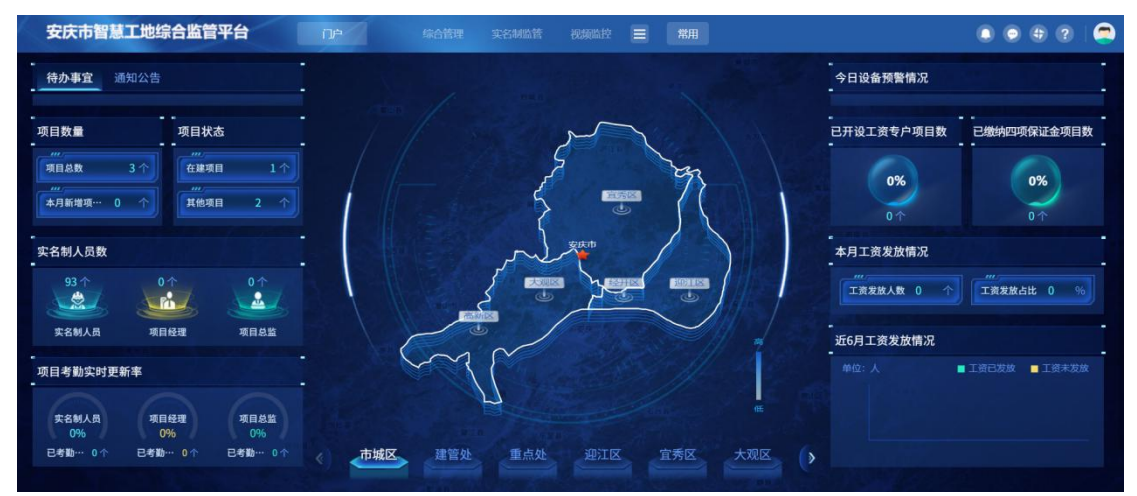

## 2. 监管端首页面

首页面如下。上方导航显示本账号下可使用的各个模块,包含门户、综合管理、实名制 监管、视频监控、环境监测、项目地图分布和通知公告;右上角为消息中心及个人信息维护; 首页元件包含待办事宜、通知公告、项目数量、项目状态、实名制人员数、项目考勤实时更 新率、今日设备预警情况、已开设工资专户项目数、已缴纳四项保证金项目数和本月工资发 放情况。

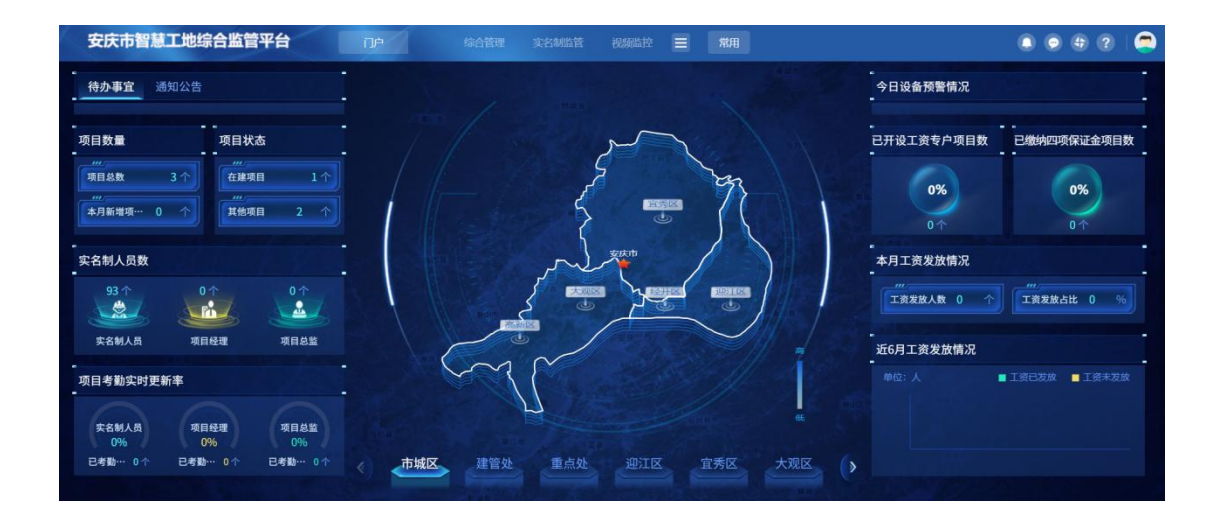

## 3. 综合监管

### 3.1 企业信息查询

点击【企业信息查询】,右侧列表展示企业基本信息:企业名称、统一社会信用代码、 法人代表、企业工商注册所在地、单位电话、审核状态。

| 安庆市智慧    | 工地组 | 宗合』       | <b>监管平台</b> 口户 | 综合管理 实名制监管 视频监护    |           |                  | C               | • • • •      |       |
|----------|-----|-----------|----------------|--------------------|-----------|------------------|-----------------|--------------|-------|
| 综合管理     | Œ   |           |                |                    |           | ● 所有(29) ○ 退回(0) | ○ 审核通过(29) ○ 待审 | 7核(0) 〇 企业已确 | 航人(0) |
| 19企业信息查询 |     |           | 企业名称:          |                    | 统一社会信用代码: |                  |                 | Q 搜索         |       |
| C9 项目授权码 |     | 序         | 企业名称           | 统一社会信用代码           | 法人代表      | 企业工商注册所在地        | 单位电话            | 审核状态         | 操作    |
|          |     | 1         | 兴泰建设集团有限公司     | 91150602116976056X |           |                  |                 | 审核通过         | Q     |
|          |     | 2         | 破涼镇人民政府        | 11340826003132658A |           |                  |                 | 审核通过         | Q     |
|          |     | 3         | 安徽安塑管业有限公司     | 91340800662921968E |           |                  |                 | 审核通过         | Q     |
|          |     | 4         | 裕和建设有限公司       | 91321283MA1X8B1D52 |           |                  |                 | 市核通过         | Q     |
|          |     | 5         | 安徽艾芙特实业有限公司    | 91340800MA2U2PC2XC |           |                  |                 | 审核通过         | Q     |
|          |     | 6         | 安庆医药高等专科学校     | 123408004856170754 |           |                  |                 | 审核通过         | Q     |
|          |     | 7 合肥市建筑工程 | 合肥市建筑工程施工图审查中心 | 913401007430942635 |           |                  |                 | 审核通过         | Q     |
|          |     | 8         | 寿县锦天置业有限公司     | 91340422MA2NK86780 | zhangsan  | 江苏省苏州市张家港市       | 15689764686     | 审核通过         | Q     |
|          |     | 9         | 华新建工集团有限公司     | 913206217037355485 |           |                  |                 | 审核通过         | Q     |
|          |     | 10        | 安庆市铭泰置业有限公司    | 91340811MA8L8K3H77 |           |                  |                 | 审核通过         | Q     |
|          |     |           |                |                    |           |                  |                 |              |       |
|          |     | 10        | <pre></pre>    | c                  |           |                  |                 | 每页 10 条      | ,共29条 |
|          |     | ĩ         | 前页 • 企业信息… 项目授 | 权码                 |           |                  |                 |              |       |

点击"操作",弹窗显示该企业的详细信息。

| 安庆市智慧工地组  | 宗合监管平台     |                       | 管理实名制监管             |                    |              |                    |    | •   | ?       |
|-----------|------------|-----------------------|---------------------|--------------------|--------------|--------------------|----|-----|---------|
| 综合管理 🔤    | 企业信息详情     |                       |                     |                    |              |                    | -  | ~   | ×       |
| CP 企业信息查询 | 01 基本情况    |                       |                     |                    |              |                    |    |     | $\odot$ |
| CU 项目授权码  | 企业名        | 尔: 寿县锦天置业有限公司         |                     |                    | 审核状态:        | 审核通过               |    |     |         |
|           | 企业类        | 型: 施工单位               |                     |                    |              |                    |    |     |         |
|           | 统一社会信用代表   | 号: 91340422MA2NK867   | 80                  |                    | 母公司统一社会信用代码: |                    |    |     |         |
|           | 经营地址邮      | <b>a</b> :            |                     |                    | 企业目前经营状态:    |                    |    |     |         |
|           | 企业隶属关      | K:                    |                     |                    | 企业经济性质:      |                    |    |     |         |
|           | 企业经营地      | 止: 江苏省苏州市             |                     |                    | 企业工商注册所在地:   | 江苏省·苏州市·张家港市       |    |     |         |
|           | 外商投资者名称    | 东:                    |                     |                    | 国籍或地区:       |                    |    |     |         |
|           | 外商注入资金(万元) |                       |                     |                    | 外商投资占比(%):   |                    |    |     |         |
|           | 外商投资者类     | 旦:                    |                     |                    |              |                    |    |     |         |
|           | 备          | £:                    |                     |                    |              |                    |    |     |         |
|           | 02 联系信息    |                       |                     |                    |              |                    |    |     | $\odot$ |
|           | 法人代        | 長: zhangsan           |                     |                    | 法人职务:        | 经理                 |    |     |         |
|           | 法人代表证件类    | 2: 身份证                |                     |                    | 法人职称:        | 高级工程师              |    |     |         |
|           | 法人代表证件号    | 号: 32058219821001851) | (                   |                    | 经营负责人:       | 李四                 |    |     |         |
|           | 经营负责人证件类   | 型: 身份证                |                     |                    | 经营负责人证件号码:   | 230103197907217312 |    |     |         |
|           | 企业办公联系电    | 舌: 18648680987        |                     |                    | 企业传真号码:      | 0556-5674678       |    |     |         |
|           | 日常联系人姓     | 3:                    |                     |                    | 日常联系人手机号码:   |                    |    |     |         |
|           | 日常联系人办公电;  | 舌:                    |                     |                    | 日常联系人邮箱:     |                    |    |     |         |
|           | 备用联系人姓     | 3: 1                  |                     |                    | 备用联系人手机:     |                    |    |     |         |
|           | 单位电        | 舌: 15689764686        |                     |                    | 备用联系人邮箱:     |                    |    |     |         |
|           | 企业内        | E:                    |                     |                    |              |                    |    |     |         |
|           | 03 营业执照    |                       |                     |                    |              |                    |    |     | $\odot$ |
|           | 基本户开户行名    | 尔: 中国建设银行             |                     |                    | 基本户开户行账号:    | lisi               |    |     |         |
|           | 注册资本币利     | 中: 人民币                |                     |                    | 注册资本(万元):    | 100000             |    |     |         |
|           | 实收资本(万元    | 5): 10000             |                     |                    | 工商登记注册类型:    | 集体企业               |    |     |         |
|           | 工商注册地      | 止: 江苏省苏州市             |                     |                    | 登记机关:        | 张家港                |    |     |         |
|           | 企业成立日日     | 用: 2021-08-24         |                     |                    |              |                    |    |     |         |
|           | 04 附件信息    |                       |                     |                    |              |                    |    |     | $\odot$ |
|           | 电子件名称      |                       | 电                   | 子件列表(点击查看)         |              |                    | 说明 |     |         |
|           | (*)社会信用代码证 | 1.png 也               |                     |                    |              | 社会信用代码证<br>共1个     |    |     |         |
|           | (*)企业法人身份证 | 1.png 날               |                     |                    |              | 企业法人身份证<br>共1个     |    |     |         |
|           | 05 办理历史    |                       |                     |                    |              |                    |    |     | $\odot$ |
|           | 序 步骤       | 处理人员 操作               | 收到时间                | 处理时间               |              | 处理意见               |    | 提   | 交人员     |
|           | 1 企业端提交 寿  | 眼锦天置 提交审核             | 2021-09-06 17:48:17 | 2021-09-06 17:48:1 | 7            | 请审核                |    | 寿县银 | 帛天置     |
|           | 2 管理端审核 3  | 統管理员 审核通过             | 2021-09-06 17:48:17 | 2021-09-06 17:49:0 | 8            | 1                  |    | 寿县银 | 帛天置     |
|           | 首页 〇 企业信息  | 项目授权码                 |                     |                    |              |                    |    |     | ł       |

根据企业名称和统一社会信用代码,以及筛选条件审核状态:所有、退回、审核通过、 待审核和企业已确认,可对所有企业信息进行筛选查询。

| 安庆市智慧     | T地综合 |                | 综合管理 实名制监管 视频监控    | ≡ 常用      |                  | C               |              |      |
|-----------|------|----------------|--------------------|-----------|------------------|-----------------|--------------|------|
| 综合管理      | Ξ    |                |                    |           | ● 所有(29) ○ 退回(0) | ○ 审核通过(29) ○ 待す | ■核(0) ○ 企业已确 | 成(0) |
| 19 企业信息查询 |      | 企业名称:          |                    | 统一社会信用代码: |                  |                 | Q 捜索         |      |
| C9 项目授权码  | 序    | 企业名称           | 统一社会信用代码           | 法人代表      | 企业工商注册所在地        | 单位电话            | 审核状态         | 操作   |
|           | 1    | 兴泰建设集团有限公司     | 91150602116976056X |           |                  |                 | 审核通过         | Q    |
|           | 2    | 破宗镇人民政府        | 11340826003132658A |           |                  |                 | ilite mist   | Q    |
|           | 3    | 安徽安塑管业有限公司     | 91340800662921968E |           |                  |                 | 审核通过         | Q    |
|           | 4    | 裕和建设有限公司       | 91321283MA1X8B1D52 |           |                  |                 | 审核通过         | Q    |
|           | 5    | 安徽艾芙特实业有限公司    | 91340800MA2U2PC2XC |           |                  |                 | 市核通过         | Q    |
|           | 6    | 安庆医药高等专科学校     | 123408004856170754 |           |                  |                 | 审核通过         | Q    |
|           | 7    | 合肥市建筑工程施工图审查中心 | 913401007430942635 |           |                  |                 | 审核通过         | Q    |
|           | 8    | 寿县锦天置业有限公司     | 91340422MA2NK86780 | zhangsan  | 江苏省·苏州市·张家港市     | 15689764686     | 审核通过         | Q    |
|           | 9    | 华新建工集团有限公司     | 913206217037355485 |           |                  |                 | 审核通过         | Q    |
|           | 10   | 安庆市铭泰置业有限公司    | 91340811MA8L8K3H77 |           |                  |                 | 审核通过         | Q    |

### 3.2 项目授权码

点击【项目授权码】,右侧列表展示授权码信息:授权码、项目编号、项目名称、建设 单位、总承包单位、计划开工日期、计划竣工日期和工程状态。

| 安庆市智慧工地组  | 综合监督 | 管平台          |             | 综合管理 实名制     |        |        |            |            |      |     |      | 9 🕐 🤤    |
|-----------|------|--------------|-------------|--------------|--------|--------|------------|------------|------|-----|------|----------|
| 综合管理 📃    | 保存权  | 限配置          |             |              |        |        |            |            |      |     |      |          |
| CP 企业信息查询 |      | 项目名称:        |             |              |        | 项目编号   |            |            |      |     | Q 搜索 | ^        |
| [9 项目授权码  |      | 建设单位:        |             |              |        | 总承包单位  |            |            |      |     |      |          |
|           | 序    | 授权码          | 项目编号        | 项目名称         | 建设单位   | 总承包单位  | 计划开工日期     | 计划竣工日期     | 工程状态 | 重点处 | 监管处  | 生成授权码    |
|           | 1    | 9512b832-15  | 1           | 安庆市体育场改建     |        | 寿县锦天置业 | 2020-09-02 | 2021-12-15 | 停工   |     |      | 授权码已生成   |
|           | 2    | d8d86044-2c  | 20203408114 | 安庆市宣秀区独秀大道棚户 | 安徽龙山凤水 | 华新建工集团 | 2021-04-30 | 2023-04-20 | 筹备   |     |      | 授权码已生成   |
|           | 3    | 837fd366-613 | 2104-340800 | 万州祥生宣城江来     |        | 裕和建设有限 | 2021-06-22 | 2023-12-10 | 在建   |     |      | 授权码已生成   |
|           | 10 ~ | ≪ < [1       | /1 > >      | C            |        |        |            |            |      |     | 名    | 顶10条,共3条 |

点击"重点处权限"和"建管处权限"下方方框勾选该项目隶属范围,选择完成点击"保 存权限配置"。

| 安庆市智慧工地         |     |              | - CDP       | 综合管理 实名制     | 监管 视频监持 |        |                |            |      |     | • •          | \$ ? | 9    |
|-----------------|-----|--------------|-------------|--------------|---------|--------|----------------|------------|------|-----|--------------|------|------|
| (aaste 🖸        | 保存板 | 限配置          |             |              |         |        |                |            |      |     |              |      |      |
| C9 企业信息查询       |     | 项目名称:        |             |              |         | 项目编号   | <del>}</del> ; |            |      |     | Q搜           | 転 へ  |      |
| <b>19</b> 项目授权码 |     | 建设单位:        |             |              |         | 总承包单位  | 2:             |            |      |     |              |      |      |
|                 | 序   | 授权码          | 项目编号        | 项目名称         | 建设单位    | 总承包单位  | 计划开工日期         | 计划竣工日期     | 工程状态 | 重点处 | 监管处          | 生成   | 波权码  |
|                 | 1   | 9512b832-15  | 1           | 安庆市体育场改建     |         | 寿县锦天置业 | 2020-09-02     | 2021-12-15 | 停工   |     |              | 授权   | 码已生成 |
|                 | 2   | d8d86044-2c  | 20203408114 | 安庆市宣秀区独秀大道棚户 | 安徽龙山凤水  | 华新建工集团 | 2021-04-30     | 2023-04-20 | 筹备   |     |              | 授权   | 码已生成 |
|                 | 3   | 837fd366-613 | 2104-340800 | 万兴祥生·宣城江来    |         | 裕和建设有限 | 2021-06-22     | 2023-12-10 | 在建   |     | $\checkmark$ | 授权   | 明已生成 |
|                 |     |              |             |              |         |        |                |            |      |     |              |      |      |

根据项目名称、项目编号、建设单位和总承包单位可对所有项目授权码进行筛选查询。

安庆市智慧工地综合监管平台系统操作手册

| 安庆市智慧工    | 地综合      | 合监管 | 管平台         | 门户         | 综合      | 管理 实  | 名制监管 视 |        | 常用         |            |      |              |   |              | ۲         | ?   🥭    |
|-----------|----------|-----|-------------|------------|---------|-------|--------|--------|------------|------------|------|--------------|---|--------------|-----------|----------|
| 综合管理      | <b>E</b> | 保存权 | 限配置         |            |         |       |        |        |            |            |      |              |   |              |           |          |
| 13 企业信息查询 |          |     | 项目名称:       |            |         |       |        | Iĝ     | 间编号:       |            |      |              |   | QI           | <b>要素</b> | <u>^</u> |
| 19项目授权码   |          |     | 建设单位:       |            |         |       |        | 总承     | 泡单位:       |            |      |              |   |              |           |          |
|           |          | 序   | 授权码         | 项目编号       | 项目      | 名称    | 建设单位   | 总承包单位  | 计划开工       | 计划竣工       | 工程状态 | 重点处权限        | ł | 监管处权限        |           | 生成授权码    |
|           |          | 1   | 9512b832-1  | 1          | 安庆市体育场。 | 牧建    |        | 寿县锦天置业 | 2020-09-02 | 2021-12-15 | 停工   | $\checkmark$ | • |              | •         | 授权码已生成   |
|           |          | 2   | d8d86044-2  | 2020340811 | 安庆市宜秀区  | 独秀大道棚 | 安徽龙山凤水 | 华新建工集团 | 2021-04-30 | 2023-04-20 | 筹备   | $\checkmark$ | • | $\checkmark$ | •         | 授权码已生成   |
|           |          | 3   | 837fd366-61 | 2104-34080 | 万兴祥生·宜城 | 江来    |        | 裕和建设有限 | 2021-06-22 | 2023-12-10 | 在建   |              |   | $\checkmark$ | •         | 授权码已生成   |
|           |          |     |             |            |         |       |        |        |            |            |      |              |   |              |           |          |
|           |          |     |             |            |         |       |        |        |            |            |      |              |   |              |           |          |
|           |          |     |             |            |         |       |        |        |            |            |      |              |   |              |           |          |
|           |          |     |             |            |         |       |        |        |            |            |      |              |   |              |           |          |
|           |          |     |             |            |         |       |        |        |            |            |      |              |   |              |           |          |
|           |          |     |             |            |         |       |        |        |            |            |      |              |   |              |           |          |
|           |          |     |             |            |         |       |        |        |            |            |      |              |   |              |           |          |
|           | 10       | 0 ~ | « < []      | /1 > >     | C       |       |        |        |            |            |      |              |   |              | 每页        | 10条,共3条  |
|           |          |     | 2 企业信       |            | 目授权码 马  | 间综合   | 人员综合   | 管理人员   | 工地考        | 動 实名       | 登记   | AI预警规        |   | 工人考勤         |           |          |

## 4. 实名制监管

#### 4.1 项目综合监管

点击【项目综合监管】进入项目信息综合查询模块,右侧列表展示工程基本信息:工程 名称、工程编号、建设单位、工程状态、建筑面积、计划开工日期、计划竣工日期。

| 安庆市智慧     | 工地 | 综合监 | 管平台       |                   | 合管理 实名制监管 |      |           |            | ۵ ۵          | \$ ?  |      |
|-----------|----|-----|-----------|-------------------|-----------|------|-----------|------------|--------------|-------|------|
|           | Ξ  |     |           |                   |           |      |           | 项目状态:④     | 所有 〇 筹备 〇 在建 | 0 完工( | ○ 停工 |
| 19项目综合监管  |    |     | 工程名称:     |                   |           | I    | 程编号:      |            | Q #          | 驟 ~   |      |
| 口人员综合监管   |    | 序   | 工程名称      | 工程编号              | 建设单位      | 工程状态 | 建筑面积(平方米) | 计划开工日期     | 计划竣工日期       | 查看    | 工地   |
| CU 实名用工管理 | >  | 1   | 万兴祥生·宣城江来 | 2104-340800-04-01 |           | 在建   |           | 2021-06-22 | 2023-12-10   | Q     | ÷    |
| C9 AI智能   | >  | 2   | 安庆市体育场改建  | 1                 |           | 停工   |           | 2020-09-02 | 2021-12-15   | Q     | ÷    |
|           |    | 3   | 安庆市宜秀区独秀大 | 2020340811470101  | 安徽龙山凤水文化旅 | 筹备   |           | 2021-04-30 | 2023-04-20   | Q     | Ð    |
|           |    |     |           |                   |           |      |           |            |              |       |      |
|           |    |     |           |                   |           |      |           |            |              |       |      |
|           |    |     |           |                   |           |      |           |            |              |       |      |

点击"查看"按钮,弹窗展示该项目的详情信息页面,包含工程信息、施工许可证、工 程进度、参建单位、竣工验收、在册人员、管理人员考勤、建筑工人考勤和工资信息,点击 对应分栏可查看详情内容。

工程信息:展示工程的基本信息和地图展示工程地址。

#### 安庆市智慧工地综合监管平台系统操作手册

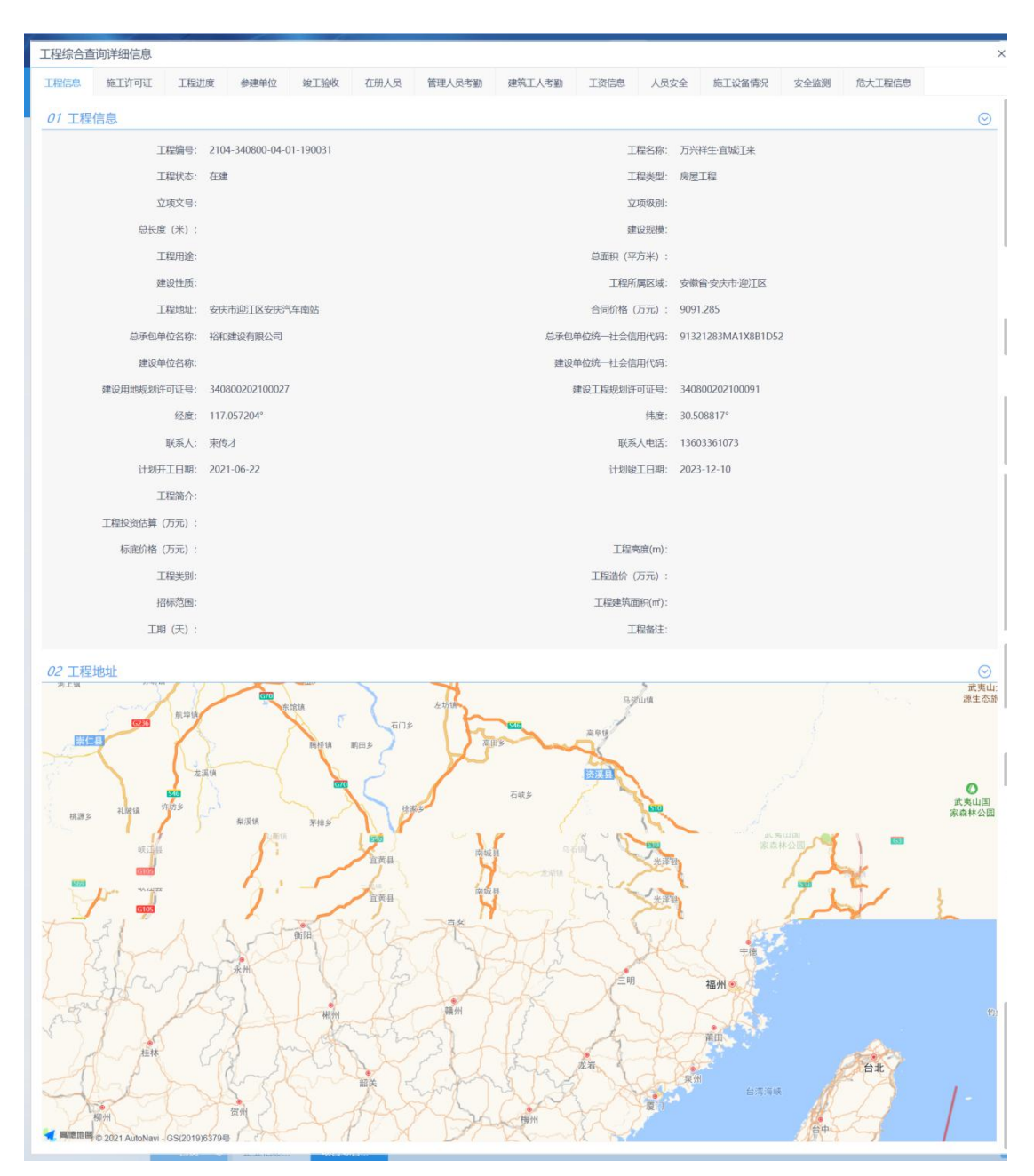

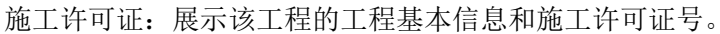

| 工程综合查  | 询详细信息  |      |      |          |      |        |                  |         |         |          |          |            |      | × |
|--------|--------|------|------|----------|------|--------|------------------|---------|---------|----------|----------|------------|------|---|
| 工程信息   | 施工许可证  | 工程进度 | 参建单位 | 竣工验收     | 在册人员 | 管理人员考勤 | 建筑工人考勤           | 工资信息    | 人员安全    | 施工设备情况   | 安全监测     | 危大工程信息     |      |   |
|        | 施工许可证号 |      |      |          |      |        |                  |         |         |          |          |            | Q.搜索 |   |
|        |        | 工程名称 |      |          |      |        | 工程编号             |         |         |          | 施工记      | F可证号       |      |   |
| 万兴祥生·宜 | 城江来    |      |      |          |      | 2104-3 | 40800-04-01-1900 | 31      |         |          | 34080020 | 2108260201 |      |   |
|        |        |      |      |          |      |        |                  |         |         |          |          |            |      |   |
|        |        |      |      |          |      |        |                  |         |         |          |          |            |      |   |
|        |        |      |      |          |      |        |                  |         |         |          |          |            |      |   |
|        |        |      |      |          |      |        |                  |         |         |          |          |            |      |   |
|        |        |      |      |          |      |        |                  |         |         |          |          |            |      |   |
|        |        |      |      |          |      |        |                  |         |         |          |          |            |      |   |
|        |        |      |      |          |      |        |                  |         |         |          |          |            |      |   |
|        |        |      |      |          |      |        |                  |         |         |          |          |            |      |   |
|        |        |      |      |          |      |        |                  |         |         |          |          |            |      |   |
| ·      |        |      |      | - 111 44 | ** + |        | · II. >山 マ♡      | 17 44 2 | ~~ ~ `H | - एनेन्ट |          |            |      |   |

工程进度:展示该工程的施工单位在企业端登记的施工进度。

| 工程组 | 宗合查询详细 | 言息      |      |                |              |           |            |                    |                      |           |           |      | ×  |
|-----|--------|---------|------|----------------|--------------|-----------|------------|--------------------|----------------------|-----------|-----------|------|----|
| 工程值 | 信息 施工许 | 可证 工程进度 | 参建单位 | 竣工验收           | 在册人员         | 管理人员考勤    | 建筑工人考勤     | 工资信息               | 人员安全 施工设备            | 备情况 安全监   | 测 危大工程信   | 息    |    |
|     | 建设     | 单位名称:   |      |                |              |           |            |                    |                      |           |           | Q 搜索 |    |
| 序   | 项目名称   | 建设单位    | 施工单位 | 实际完成<br>工程量(%) | 已付金额<br>(万元) | 农民工<br>人数 | 工资发放<br>人数 | 工资发)<br>金额<br>(万元, | 放<br>足额发放<br>工资<br>) | 实名制<br>管理 | 缴纳保<br>证金 | 创建日期 | 查看 |
|     |        |         |      |                |              |           |            |                    |                      |           |           |      |    |
|     |        |         |      |                |              |           |            |                    |                      |           |           |      |    |
|     |        |         |      |                |              |           |            |                    |                      |           |           |      |    |
|     |        |         |      |                |              |           |            |                    |                      |           |           |      |    |
|     |        |         |      |                |              |           |            |                    |                      |           |           |      |    |
|     |        |         |      |                |              |           |            |                    |                      |           |           |      |    |

参建单位:监管部门可查看企业在企业端完善的参建单位信息,点击"查看"按钮弹窗显示参建单位信息。

| 工程综合查 | 间详细信息  |      |        |        |      |                 |        |      |      |        |           |        | ×    |
|-------|--------|------|--------|--------|------|-----------------|--------|------|------|--------|-----------|--------|------|
| 工程信息  | 施工许可证  | 工程进度 | 参建单位   | 竣工验收   | 在册人员 | 管理人员考勤          | 建筑工人考勤 | 工资信息 | 人员安全 | 施工设备情况 | 安全监测      | 危大工程信息 |      |
|       | 参建单位名称 |      |        |        |      |                 | 统一社会信用 | 代码:  |      |        |           |        | Q 搜索 |
| 序     | 参建单位类  | 經    |        | 参建单位名称 |      | 统一社会信           | 開代码    |      | 负责人  |        | 联系电话      |        | 查看   |
| 1     | 总承包单   | 位    | 裕和建设有限 | 限公司    |      | 91321283MA1X8B1 | D52    |      | 束传才  |        | 136033610 | 73     | Q    |
|       |        |      |        |        |      |                 |        |      |      |        |           |        |      |
|       |        |      |        |        |      |                 |        |      |      |        |           |        |      |
|       |        |      |        |        |      |                 |        |      |      |        |           |        |      |
|       |        |      |        |        |      |                 |        |      |      |        |           |        |      |
|       |        |      |        |        |      |                 |        |      |      |        |           |        |      |
|       |        |      |        |        |      |                 |        |      |      |        |           |        |      |
|       |        |      |        |        |      |                 |        |      |      |        |           |        |      |
|       |        |      |        |        |      |                 |        |      |      |        |           |        |      |
|       |        |      |        |        |      |                 |        |      |      |        |           |        |      |

竣工验收:监管部门查看企业在企业端提交的竣工验收信息。

| 工程综合查 | 询详细信息   |      |      |      |      |        |        |      | _    |        |          | <u></u>                  | ×      |
|-------|---------|------|------|------|------|--------|--------|------|------|--------|----------|--------------------------|--------|
| 工程信息  | 施工许可证   | 工程进度 | 参建单位 | 竣工验收 | 在册人员 | 管理人员考勤 | 建筑工人考勤 | 工资信息 | 人员安全 | 施工设备情况 | 安全监测     | 危大工程信息                   |        |
|       | 建设单位名称: |      |      |      |      |        |        |      |      |        |          | Q                        | 搜索     |
| 序     | 项目名称    |      | 建设单位 |      | 施工单位 | t      | 十划开工日期 | 计划线  | 江日期  | 竣工申请时  | 间        | 竣工申请状态                   | 查看     |
|       |         |      |      |      |      |        |        |      |      |        |          |                          |        |
|       |         |      |      |      |      |        |        |      |      |        |          |                          |        |
|       |         |      |      |      |      |        |        |      |      |        |          |                          |        |
|       |         |      |      |      |      |        |        |      |      |        |          |                          |        |
|       |         |      |      |      |      |        |        |      |      |        |          |                          |        |
|       |         |      |      |      |      |        |        |      |      |        |          |                          |        |
|       |         |      |      |      |      |        |        |      |      |        |          |                          |        |
|       |         |      |      |      |      |        |        |      |      |        |          |                          |        |
|       |         |      |      |      |      |        |        |      |      |        |          |                          |        |
|       |         |      |      |      |      |        |        |      |      |        | 激浣<br>转到 | 5 Windows<br>"设置"以激活 Wir | ndows, |

在册人员:监管部门查看企业在企业端添加的该项目务工人员的基本信息;

| 工程综合查询详细信息 |       |      |      |      |         |             |        |            |      |        |        |         |         |
|------------|-------|------|------|------|---------|-------------|--------|------------|------|--------|--------|---------|---------|
| 工程信息       | 施工许可证 | 工程进度 | 参建单位 | 竣工验收 | 在册人员    | 管理人员考勤      | 建筑工人考勤 | 工资信息       | 人员安全 | 施工设备情况 | 安全监测   | 危大工程信息  |         |
| 01 建筑      | 工人信息  |      |      |      |         |             |        |            |      |        |        |         | $\odot$ |
|            |       |      |      |      |         |             |        |            |      | 请输入姓名  |        | 请输入身份证号 | Q查询     |
| 序          |       | 姓谷   | 8    |      | 身       | 份证号         |        | 所属单位       |      |        | 是否上传劳动 | 合同      | 查看      |
| 1          |       | 李小   | 雷    |      | 340**** | ********23  | 裕和建设有限 | (公司)       |      |        | 未上传    |         | Q       |
| 2          |       | 薛红   | 梅    |      | 340**** | *******21   | 裕和建设有限 | 松司         |      |        | 未上传    |         | Q       |
| 3          |       | 赵齐   | **   |      | 340**** | *******5X   | 裕和建设有限 | 议司         |      |        | 未上传    |         | Q       |
| 4          |       | 吴礼   | 满    |      | 342**** | ********18  | 裕和建设有限 | 公司         |      |        | 未上传    |         | Q       |
| 5          |       | 仇舟   | 军    |      | 342**** | *******33   | 裕和建设有限 | 议司         |      |        | 未上传    |         | Q       |
| 6          |       | 殷金   | 跃    |      | 342**** | *******15   | 裕和建设有限 | 公司         |      |        | 未上传    |         | Q       |
| 7          |       | 冯友   | 军    |      | 340**** | ********16  | 裕和建设有限 | <b></b> 公司 |      |        | 未上传    |         | Q       |
| 8          |       | 刘小   | 娟    |      | 341**** | *******47   | 裕和建设有限 | 公司         |      |        | 未上传    |         | Q       |
| 9          |       | 陈必   | 进    |      | 340**** | *******3X   | 裕和建设有限 | 议司         |      |        | 未上传    |         | Q       |
| 10         |       | 王石   | 年    |      | 342**** | *********26 | 裕和建设有限 | 松司         |      |        | 未上传    |         | Q       |

管理人员考勤、建筑工人考勤:实名制考勤设备的考勤信息推送获得,查看建筑工人和 管理人员的考勤信息;

| 工程   | 综合查试  | 旬详细信 | 息     |       |        |      |       |        |     |       |     |       |     |     |      |     |      |     |     |       |     |     | ×   |
|------|-------|------|-------|-------|--------|------|-------|--------|-----|-------|-----|-------|-----|-----|------|-----|------|-----|-----|-------|-----|-----|-----|
| 工程   | 信息    | 施工许可 | TUE . | 工程进度  | 参建单位   | 立线   | 工验收   | 在册人    | 5   | 理人员考勤 | 建筑  | 寬工人考勤 | 工资  | 信息  | 人员安全 | 施工  | 设备情况 | 安全書 | ション | 包大工程信 |     |     |     |
| đ    | i打开导出 | 面板考  | 当勤统计单 | 位:小时  | 提示: 点击 | 考勤时长 | 可查看当尹 | 5考勤详情。 |     |       |     |       |     |     |      |     |      |     |     |       |     |     |     |
|      |       | 考    | 勤年月:  | 2021年 | ~ 年 9月 | √ JE | 3     |        | \$  | 1名:   |     |       |     |     |      |     |      |     |     |       | Q想  | 膝   |     |
| the  | 46.77 | 1号   | 2号    | 3号    | 4号     | 5号   | 6号    | 7号     | 8号  | 9号    | 10号 | 11号   | 12号 | 13号 | 14号  | 15号 | 16号  | 17号 | 18号 | 19号   | 20号 | 21号 | 225 |
| )-9% | XE35  | 周三   | 周四    | 周五    | 周六     | 周日   | 周一    | 周二     | 周三  | 周四    | 周五  | 周六    | 周日  | 周一  | 周二   | 周三  | 周四   | 周五  | 周六  | 周日    | 周一  | 周二  | 庵   |
| 1    | 罗勇    | 0.0  | 0.0   | 0.0   | 0.0    | 0.0  | 0.0   | 0.0    | 0.0 | 0.0   | 0.0 | 0.0   | 0.0 | 0.0 | 0.0  | 0.0 | 10.8 | 0.0 | 0.0 | 0.0   | 0.0 | 0.0 |     |
| 2    | 罗勇    | 0.0  | 0.0   | 0.0   | 0.0    | 0.0  | 0.0   | 0.0    | 0.0 | 0.0   | 0.0 | 0.0   | 0.0 | 0.0 | 0.0  | 0.0 | 10.8 | 0.0 | 0.0 | 0.0   | 0.0 | 0.0 |     |
| 3    | 罗勇    | 0.0  | 0.0   | 0.0   | 0.0    | 0.0  | 0.0   | 0.0    | 0.0 | 0.0   | 0.0 | 0.0   | 0.0 | 0.0 | 0.0  | 0.0 | 0.0  | 0.0 | 0.0 | 0.0   | 0.0 | 0.0 |     |
| 4    | 章建林   | 0.0  | 0.0   | 0.0   | 0.0    | 0.0  | 0.0   | 0.0    | 0.0 | 0.0   | 0.0 | 0.0   | 0.0 | 0.0 | 0.0  | 0.0 | 0.0  | 0.0 | 0.0 | 0.0   | 0.0 | 0.0 |     |
| 5    | 王四六   | 0.0  | 0.0   | 0.0   | 0.0    | 0.0  | 0.0   | 0.0    | 0.0 | 0.0   | 0.0 | 0.0   | 0.0 | 0.0 | 0.0  | 0.0 | 0.0  | 0.0 | 0.0 | 0.0   | 0.0 | 0.0 |     |
| 6    | 王宗    | 0.0  | 0.0   | 0.0   | 0.0    | 0.0  | 0.0   | 0.0    | 0.0 | 0.0   | 0.0 | 0.0   | 0.0 | 0.0 | 0.0  | 0.0 | 0.0  | 0.0 | 0.0 | 0.0   | 0.0 | 0.0 |     |
| 7    | ŢΥ    | 0.0  | 0.0   | 0.0   | 0.0    | 0.0  | 0.0   | 0.0    | 0.0 | 0.0   | 0.0 | 0.0   | 0.0 | 0.0 | 0.0  | 0.0 | 0.0  | 0.0 | 0.0 | 0.0   | 0.0 | 0.0 | 1   |
| 8    | 曹珍早   | 0.0  | 0.0   | 0.0   | 0.0    | 0.0  | 0.0   | 0.0    | 0.0 | 0.0   | 0.0 | 0.0   | 0.0 | 0.0 | 0.0  | 0.0 | 0.0  | 0.0 | 0.0 | 0.0   | 0.0 | 0.0 | 1   |
| 9    | 陶文胜   | 0.0  | 0.0   | 0.0   | 0.0    | 0.0  | 0.0   | 0.0    | 0.0 | 0.0   | 0.0 | 0.0   | 0.0 | 0.0 | 0.0  | 0.0 | 0.0  | 0.0 | 0.0 | 0.0   | 0.0 | 0.0 | _   |

工资信息:企业端填写的工资信息推送获得,以工程标段为单位展示该标段用工人员的 工资发放情况。

| 工程综合面询详细信息 × |        |      |      |        |      |         |           |         |      |       |          |      |      |    |
|--------------|--------|------|------|--------|------|---------|-----------|---------|------|-------|----------|------|------|----|
| 工程信息         | 施工许可证  | 工程进度 | 参建单位 | 竣工验收   | 在册人员 | 管理人员考勤  | 建筑工人考勤    | 工资信息    | 人员安全 | 施工设备修 | 青况 安全监测  | 危大工科 | 信息   |    |
|              | 工程标段名称 |      |      |        |      |         | 发定        | 如日期:    |      |       |          |      | Q 捜索 |    |
| 序            | 工程标    | 跟名称  |      | 工资单流水号 | 法    | 放日期 工资日 | 朝 (开始) 工资 | 旧期 (结束) | 用工人数 | 代发人数  | 代放金額 (元) | 代发状态 | 审核状态 | 操作 |
|              |        |      |      |        |      |         |           |         |      |       |          |      |      |    |
|              |        |      |      |        |      |         |           |         |      |       |          |      |      |    |
|              |        |      |      |        |      |         |           |         |      |       |          |      |      |    |
|              |        |      |      |        |      |         |           |         |      |       |          |      |      |    |
|              |        |      |      |        |      |         |           |         |      |       |          |      |      |    |
|              |        |      |      |        |      |         |           |         |      |       |          |      |      |    |
|              |        |      |      |        |      |         |           |         |      |       |          |      |      |    |
|              |        |      |      |        |      |         |           |         |      |       |          |      |      |    |

点击"工地大脑",跳转至该项目的"安庆智慧工地可视化决策分析",展示该项目概况、人员管理、安全管理、绿色施工的可视化决策分析看板。

项目概况:看板内展示项目基本信息、项目位置信息、项目进度情况、五方责任主体、 现场人员实时情况、智能设备情况和质量安全情况;

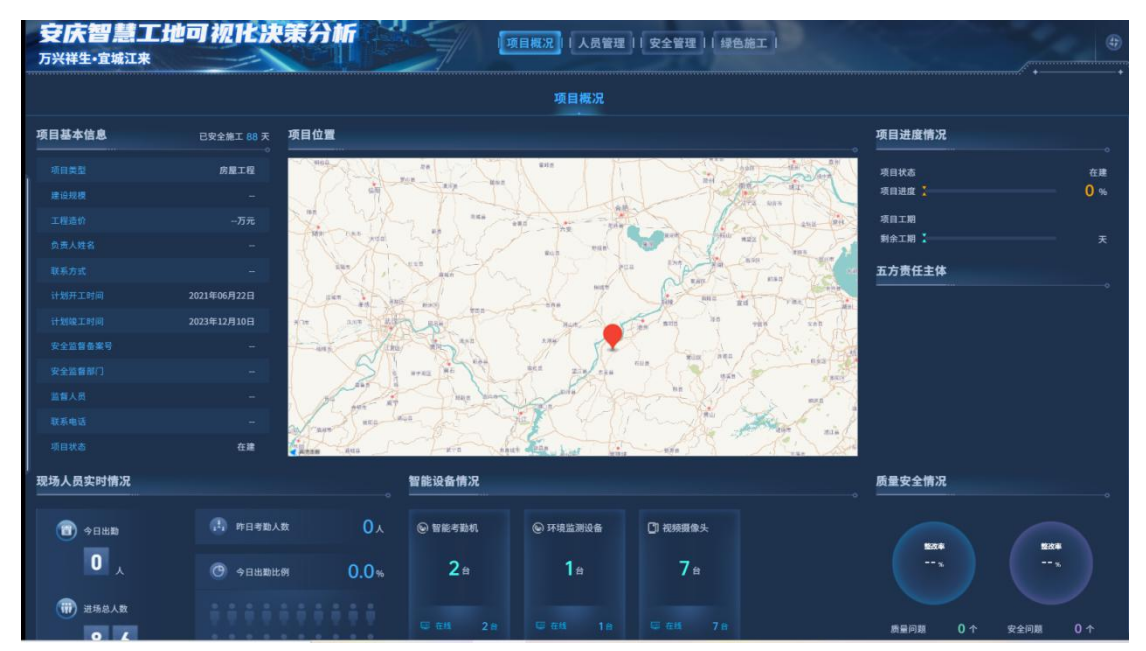

人员管理:看板内展示参建单位人数、工地人数及在岗分析、工种分析、近七天进退场 分析和出勤分析(按月、按日展示)

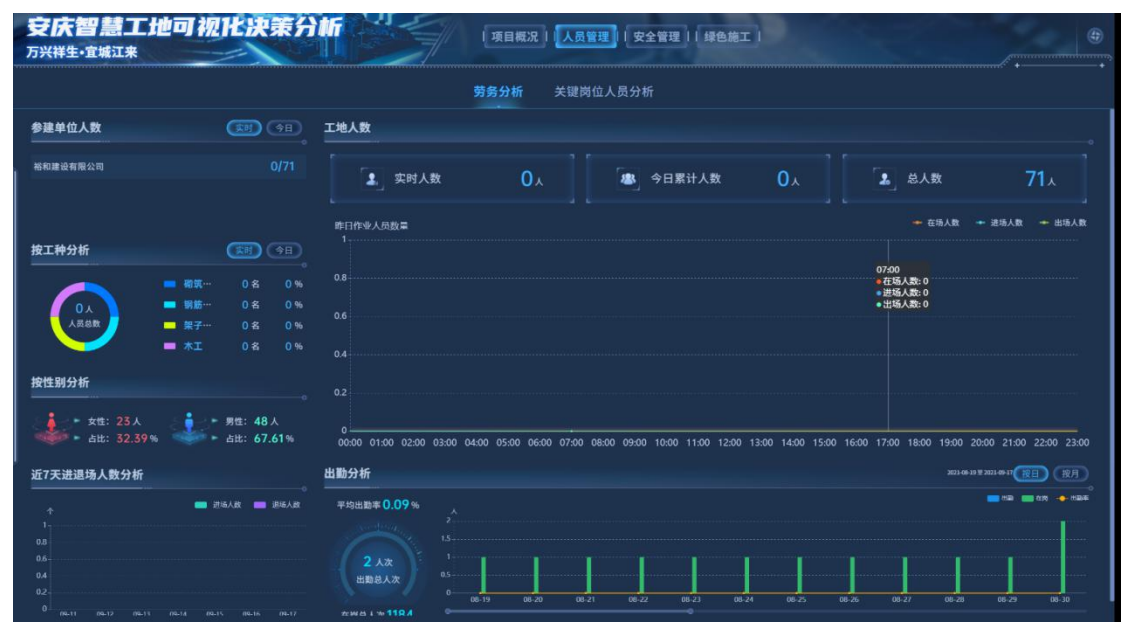

安全管理:看板内展示安全隐患排查和临边防护信息;安全隐患主要展示移动巡检情况、 隐患随手拍信息和检查单内容;临边防护主要展示设备信息、点位在线情况和预警情况。

| 安庆智慧工地可视化决策分析<br>万兴祥生·宜城江来                                         | (ARWH) (#241) (#8#1)           |
|--------------------------------------------------------------------|--------------------------------|
| 安全隐患                                                               | 临边防护                           |
| 移动遥检                                                               | 检查单                            |
| ● 馬松次数 0 点 基 馬給人数 0 人 ● 馬給点位 0 ↑ ● 馬給浴電数 0 ↑                       | ■ 检查半当款 O <sub>次</sub>         |
| (                                                                  | (检查记录单) (得工些改单)                |
| 序 测检时间 调给人 测检内容                                                    |                                |
| 随意                                                                 | 人成發程 ) (安全管理) (绿色端工) ④         |
| 安全隐患                                                               | 1                              |
| <ul> <li>● 臨边防护设备总数 0 ↑</li> <li>● 正常</li> </ul>                   | atú 0 个 ● 异常点位 0 个 ● 未运行点位 0 个 |
| 设备报警分析 设备监测情况                                                      |                                |
| ◆日展春 単计規章<br>○次 18時日 ○次 ○次<br>I 设金繁计报警数排名TOP5<br>I 近30天規警備況分析<br>1 |                                |

绿色施工:看板内展示环境监测数据情况,主要包含:城市天气情况、工地实时数据、 工地警告、24小时工地环境情况(空气质量、噪音、温度、湿度、风速)以及环境预警;

| 安庆智慧工地可视化决策分析<br>万兴祥生·蛮城江来 (项目概况)(人员管理)(安全管理)(绿色施工) |                             |                               |                  |                     |                          |                           |  |  |  |  |  |  |  |
|-----------------------------------------------------|-----------------------------|-------------------------------|------------------|---------------------|--------------------------|---------------------------|--|--|--|--|--|--|--|
|                                                     |                             | 环境监测                          |                  |                     |                          |                           |  |  |  |  |  |  |  |
| 城市天气情况 ● 18:30 ● 南京                                 | 工地实时数据                      |                               | 宜城江来 在线 •        | 工地警告                |                          |                           |  |  |  |  |  |  |  |
| <sup>∞</sup> 0 <sup>°</sup> 26 ∞ <b>■</b>           | м2.5 23.0 ug/m <sup>3</sup> | 8 PM10 29.0 ug/m <sup>3</sup> | 📧 192/18 70.0 dB | □ 环境预警              | 本月 <mark>831</mark> 起 较上 | -л 100% +                 |  |  |  |  |  |  |  |
| 23- 0 25- 0 75染指数 - 25- 0 相対湿度 63 % 10              |                             |                               |                  | 环境预警                |                          |                           |  |  |  |  |  |  |  |
| -50 <u>49</u><br>※ 东南风 2 级 优                        |                             |                               |                  | ┃ 报警类型统计            |                          |                           |  |  |  |  |  |  |  |
|                                                     |                             |                               |                  | $\frown$            | PM2.5                    |                           |  |  |  |  |  |  |  |
| 24小时工地环境情况                                          |                             | 宣城江来                          | 在线 2021-09-17 🔳  |                     | PM10                     | 0次                        |  |  |  |  |  |  |  |
|                                                     |                             |                               |                  |                     |                          | 95 K                      |  |  |  |  |  |  |  |
| 1810: ua/m²                                         |                             |                               |                  | ┃ 报警及处理记录           |                          |                           |  |  |  |  |  |  |  |
| 150                                                 |                             |                               |                  |                     |                          |                           |  |  |  |  |  |  |  |
| 1.20                                                |                             |                               |                  |                     |                          |                           |  |  |  |  |  |  |  |
| w                                                   |                             |                               |                  | 2021-09-17 18:43:45 | -ug/m³                   | -ug/m³ 33dB               |  |  |  |  |  |  |  |
| w                                                   |                             |                               |                  | 2021-09-17 18:29:47 | -ug/m³                   |                           |  |  |  |  |  |  |  |
|                                                     |                             |                               |                  |                     | -ug/m³                   | -ug/m² <mark>31</mark> dB |  |  |  |  |  |  |  |
|                                                     |                             |                               |                  |                     | -ug/m³                   | ug/m <sup>a</sup> 28dB    |  |  |  |  |  |  |  |
| 0 01 02 03 04 05 06 07 08                           |                             |                               |                  |                     | -ug/m³                   | -ug/mª 27dB               |  |  |  |  |  |  |  |

在【项目综合监管】页面,可根据工程名称、工程编号、项目状态、项目所在地和项目 隶属区划进行项目信息搜索。

| 安庆市智慧    | 工地组 | 综合监  | 管平台                     |                   | 合管理 实名制监管 |       |           |            | 0 0          | <b>(</b> ) |       |
|----------|-----|------|-------------------------|-------------------|-----------|-------|-----------|------------|--------------|------------|-------|
| 实名制监管    | 亜   |      |                         |                   |           |       |           | 项目状态: •    | 所有 〇 筹备 〇 在建 | O RI C     | )侍工   |
| 19项目综合监管 |     |      | 工程名称:                   |                   |           | I     | 程编号:      |            | Q            | 豊素へ        |       |
| 口人员综合监管  |     |      | 项目所在地:                  |                   | ×         | ✓ 项目隶 | 属区划:      |            |              |            |       |
| []实名用工管理 | >   | 序    | 工程名称                    | 工程编号              | 建设单位      | 工程状态  | 建筑面积(平方米) | 计划开工日期     | 计划竣工日期       | 直看         | 工地    |
| CI AI智能  | >   | 1    | 万兴祥生·宜城江来               | 2104-340800-04-01 |           | 在建    |           | 2021-06-22 | 2023-12-10   | Q          | Ð     |
|          |     | 2    | 安庆市体育场改建                | 1                 |           | 停工    |           | 2020-09-02 | 2021-12-15   | Q          | Ð     |
|          |     | 3    | 安庆市宣秀区独秀大               | 2020340811470101  | 安徽龙山凤水文化旅 | 筹备    |           | 2021-04-30 | 2023-04-20   | Q          | Ð     |
|          |     |      |                         |                   |           |       |           |            |              |            |       |
|          |     | 10 ~ | <pre>/ « &lt; 1 /</pre> | 1 > >>            |           |       |           |            |              | 毎页 10 身    | 展,共3条 |
|          |     | ŭ    | 页 0 项目综合                | 人员综合              |           |       |           |            |              |            |       |

### 4.2人员综合监管

点击【人员综合监管】进入人员综合监管模块,右侧列表中主要展示人员基本信息:姓名、 性别、身份证号、所在项目、所属企业、岗位、联系电话、住址和创建时间;

| 安庆市智慧     | 工地 | 综合监          | 管平台        |         | ΠÞ  | 综合管理               | 实名制监管       |           | Ħ         |     |          |                 |
|-----------|----|--------------|------------|---------|-----|--------------------|-------------|-----------|-----------|-----|----------|-----------------|
| 实名制监管     | ≣  | 数据5          | <b>≩</b> 出 |         |     |                    |             |           |           |     |          |                 |
| 19 项目综合监管 |    |              |            | 姓名:     |     |                    |             | 身份证       | 号:        |     | ٩        | 捜索 >            |
| 口人员综合监管   |    |              | 序          | 姓名      | 性别  | 身份证号               | 联系电话        | 所在项目      | 所属企业      | 岗位  | 住址       | 创建时间            |
| [] 实名用工管理 | >  | $\checkmark$ | 1          | 张三      | 男   | 320***********     |             | 安庆市体育场改建  | 寿县锦天置业有限  |     | 江苏       | 2021-09-16      |
| CI AI智能   | >  |              | 2          | 杨斌      | 男   | 340************    |             | 万兴祥生·宜城江来 | 裕和建设有限公司  |     | 安徽省安庆市宜秀 | 2021-09-13      |
|           |    |              | 3          | 刘小娟     | 女   | 341************47  |             | 万兴祥生·宜城江来 | 裕和建设有限公司  |     | 安徽省安庆市宜秀 | 2021-09-13      |
|           |    |              | 4          | 李长礼     | 男   | 340************    | 130****6188 | 万兴祥生·宜城江来 | 裕和建设有限公司( | 施工员 | 安徽省安庆市大观 | 2021-09-13      |
|           |    |              | 5          | 朱永庆     | 男   | 342************35  | 159****9009 | 万兴祥生·宜城江来 | 裕和建设有限公司( | 其他  | 安徽省池州市东至 | 2021-09-13      |
|           |    |              | 6          | 陶四其     | 男   | 340************    | 180****5009 | 万兴祥生·宣城江来 | 裕和建设有限公司( | 施工员 | 安徽省安庆市迎江 | 2021-09-13      |
|           |    |              | 7          | 方勤      | 男   | 342*************11 | 139****8822 | 万兴祥生·宜城江来 | 裕和建设有限公司( | 安全员 | 安徽省池州市贵池 | 2021-09-13      |
|           |    |              | 8          | 欧阳秀珍    | 女   | 340************28  |             | 万兴祥生·宜城江来 | 裕和建设有限公司  |     | 安徽省安庆市太湖 | 2021-09-13      |
|           |    |              | 9          | 张忍红     | 男   | 340************17  |             | 万兴祥生·宜城工来 | 裕和建设有限公司  |     | 安徽省安庆市太湖 | 2021-09-13      |
|           |    |              | 10         | 王后义     | 男   | 340************10  |             | 万兴祥生·宜城王来 | 裕和建设有限公司  |     | 安徽省安庆市岳西 | 2021-09-13      |
|           |    |              | 11         | 李小霞     | 女   | 340************23  |             | 万兴祥生·宣城王来 | 裕和建设有限公司  |     | 安徽省安庆市太湖 | 2021-09-13      |
|           |    | 20 ~         | «          | < 1 / 5 | > » | e                  |             |           |           |     |          | 每页 20 条, 共 95 条 |

点击人员姓名,弹窗跳转至人员详情信息页面,根据:人员信息、参建项目、工资信息、 信用评价和脸纹照片,全方面对人员的信息进行分类展示。

人员信息:展示人员的基本信息。

| 安庆市智慧     | 工地组 | 综合监管平台 (    | 金合管理 实名制监管 视频监控 📃     |            |                                                                                                    |
|-----------|-----|-------------|-----------------------|------------|----------------------------------------------------------------------------------------------------|
| 实名制监管     | Ξ   | 查看人员信息      |                       |            | ×                                                                                                    |
| 19项目综合监管  | _   | 人民信白 余建酒日 丁 | 信曲 信用運給 睑纹照片          |            |                                                                                                    |
| 口 人员综合监管  |     |             | THEFT THE THE THE THE |            |                                                                                                    |
| 19 实名用工管理 | ~   | 01 人员基本信息   |                       |            | <u> </u>                                                                                                    |
| 考勤管理      | >   | 工人姓名:       | 张三                    |            | 2                                                                                                    |
| 统计分析      | -   | 身份证号:       | 320922199504167115    |            | NET A SARAWE TANKA                                                                                                    |
| CP AI智能   | >   | 出生年月:       | 1995-04-16            |            | Contraction of the second second seco |
|           |     | 性别:         | 男                     |            |                                                                                                    |
|           |     | 发证机关:       | 江苏                    | 民族:        |                                                                                                    |
|           |     | 住址:         | 江苏                    |            | 1                                                                                                    |
|           |     | 身份证有效起日期:   |                       | 身份证有效截止日期: |                                                                                                    |
|           |     | 人员类型:       |                       | 政治面貌:      |                                                                                                    |
|           |     | 学历:         |                       | 学位:        |                                                                                                    |
|           |     | 婚姻状况:       |                       | 身份证类型:     | 居民身份证                                                                                                    |
|           |     | 联系电话:       |                       | 开始工作时间:    | ε.                                                                                                    |

参建项目:展示人员所属项目的基本信息,点击"查看"弹窗显示项目的详细信息;

| 安庆市智慧                | 工地组 | 宗合监管平  | 台              |                         |                 |      | 名制监管   |    |   |      |                |              |          |     |    | •  | 1  | 0           |
|----------------------|-----|--------|----------------|-------------------------|-----------------|------|--------|----|---|------|----------------|--------------|----------|-----|----|----|----|-------------|
| 实名制监管                | -   | 查看人员信  | 息              |                         |                 |      |        |    |   |      |                |              |          |     |    |    |    | ×           |
| U 项目综合监管<br>U 人员综合监管 |     | 人员信息   | 参建项目           | 工资信息                    | 信用评价            | 脸纹照片 |        |    |   | -    |                |              |          |     |    |    |    |             |
| [1] 实名用工管理           | ~   |        | 建设甲位:          |                         |                 |      |        |    | 坝 | 日石桥: |                |              |          |     | L. | 医原 | Ľ. |             |
| 考勤管理                 | >   | 序      |                | 项目编号                    |                 |      | 项目名称   |    |   | 建设单  | 位              |              | 合同价格 (万) | TC) |    |    | 查看 |             |
| 统计分析                 | >   | 1      |                | 1                       |                 | 安庆   | 市体育场改变 | ±. |   |      |                |              | 21221.5  |     |    |    | Q  |             |
| CI AI智能              | >   | 项目详细信  | 息              |                         |                 |      |        |    |   |      |                |              |          |     |    |    |    | ×           |
|                      |     | 01 工程  | 基本信息           |                         |                 |      |        |    |   |      |                |              |          |     |    |    | 0  | <u>&gt;</u> |
|                      |     |        | 工程名            | 5称: 安庆市体1<br>10址: 安庆市宜1 | 育场改建<br>秀区安庆市体育 | 神心   |        |    |   | 工程   | 工程编号:<br>所属区域: | 1<br>安徽省安庆市证 | eix      |     |    |    |    |             |
|                      |     |        | 融工计可证<br>计划开工E | 正号: 34080020<br>日期:     | 02107220101     |      |        |    |   | 计划   | 峻工日期:          |              |          |     |    |    |    |             |
|                      |     | 02 参建  | 单位信息           |                         |                 |      |        |    |   |      |                |              |          |     |    |    | Q  | )           |
|                      |     | P. 121 | 2类型            | 统一社会信用                  | 代码              |      | 企业名称   |    |   |      | 项目负责人          |              |          | 联系  | 盵活 |    |    | 条           |
|                      |     | 1 建设   | 2单位            |                         |                 |      |        |    |   |      |                |              |          |     |    |    |    |             |

工资信息:展示干人员的工资发放情况,点击"查看"弹窗显示工资信息详情。

| 查看人员 | 信息           |      |        |      |            |           |           |      |        | ×    |
|------|--------------|------|--------|------|------------|-----------|-----------|------|--------|------|
| 人员信息 | 参建项目         | 工资信息 | 信用评价   | 脸纹照片 |            |           |           |      |        |      |
| 序    | 项目名称         |      | 项目所属区域 | 项目类型 | 所属单位       | 应发金额 (合计) | 已发金额 (合计) | 发放次数 |        | 查看   |
| 1    | 安庆市体育场改建     | 2    |        | 其他   | 寿县锦天置业有限公司 | 0         | 0         |      | 0      | Q    |
| 10 ~ | « < <u>1</u> | /1 > | »∣ C   |      |            |           |           | 街    | 页 10 条 | ,共1条 |

脸纹照片:展示该人员实名制系统录入的照片和身份证照片。

| 查看人员信 | 息    |      |      |      | >                                                                                                    |
|-------|------|------|------|------|----------------------------------------------------------------------------------------------------|
| 人员信息  | 参建项目 | 工资信息 | 信用评价 | 脸纹照片 |                                                                                                    |
|       | 实名制照 |      |      |      | 身份证照片:<br>With a weak of the second of the second of the s |
|       |      |      |      |      |                                                                                                    |
|       |      |      |      |      |                                                                                                    |

根据姓名、身份证号、所在项目、所属企业和岗位,可对人员信息进行筛选和搜索。

| 安庆市智慧     | 工地約 | 综合监          | 管平台 |         | ΠA  | 综合管理               | 实名制监管 视     |           | Ħ          |     |          | 9 🕂 ?   🥭       |
|-----------|-----|--------------|-----|---------|-----|--------------------|-------------|-----------|------------|-----|----------|-----------------|
| 实名制监管     | ≣   | 数据           | 导出  |         |     |                    |             |           |            |     |          |                 |
| 口 项目综合监管  |     |              |     | 姓名:     |     |                    |             | 身份证       | 号:         |     | C        | く 捜索 へ          |
| 🙂 人员综合监管  |     |              |     | 所在项目:   |     |                    |             | 所属企       | <u>uk:</u> |     |          |                 |
| CP 实名用工管理 | ~   |              |     | 岗位:     |     |                    | × ~         |           |            |     |          |                 |
| 考勤管理      | >   |              | 序   | 姓名      | 性别  | 身份证号               | 联系电话        | 所在项目      | 所属企业       | 岗位  | 住址       | 创建时间            |
| 统计分析      | >   | ~            | 1   | 张三      | 男   | 320************    |             | 安庆市体育场改建  | 寿县锦天置业有限   |     | 江苏       | 2021-09-16      |
| CI AI智能   | >   | $\checkmark$ | 2   | 杨斌      | 男   | 340***********14   |             | 万兴祥生·宜城江来 | 裕和建设有限公司   |     | 安徽省安庆市宜秀 | 2021-09-13      |
|           |     |              | 3   | 刘小娟     | 女   | 341***********47   |             | 万兴祥生·宜城工来 | 裕和建设有限公司   |     | 安徽省安庆市宜秀 | 2021-09-13      |
|           |     |              | 4   | 李长礼     | 男   | 340************    | 130****6188 | 万兴祥生·宣城江来 | 裕和建设有限公司(  | 施工员 | 安徽省安庆市大观 | 2021-09-13      |
|           |     |              | 5   | 朱永庆     | 男   | 342************35  | 159****9009 | 万兴祥生·宣城工来 | 裕和建设有限公司(  | 其他  | 安徽省池州市东至 | 2021-09-13      |
|           |     |              | 6   | 陶四其     | 男   | 340***********15   | 180****5009 | 万兴祥生·宜城工来 | 裕和建设有限公司(  | 施工员 | 安徽省安庆市迎江 | 2021-09-13      |
|           |     |              | 7   | 方勤      | 男   | 342***********11   | 139****8822 | 万兴祥生·宣城江来 | 裕和建设有限公司(  | 安全员 | 安徽省池州市贵池 | 2021-09-13      |
|           |     |              | 8   | 欧阳秀珍    | 女   | 340*************28 |             | 万兴祥生宜城江来  | 裕和建设有限公司   |     | 安徽省安庆市太湖 | 2021-09-13      |
|           |     |              | 9   | 张忍红     | 男   | 340************17  |             | 万兴祥生·宜城工来 | 裕和建设有限公司   |     | 安徽省安庆市太湖 | 2021-09-13      |
|           |     | 20 ~         |     | < 1 / 5 | > » | c                  |             |           |            |     |          | 每页 20 条, 共 94 条 |

选择相应的人员,点击"数据导出",可以导出人员信息。

| 安庆市智慧     | L地 | 综合监          | 管平台   |       | īļē 🖉 | 综合管理              | 实名制监管 视     | 源监控 📃 常   | 用         |     |          |                     |
|-----------|----|--------------|-------|-------|-------|-------------------|-------------|-----------|-----------|-----|----------|---------------------|
| 实名制监管     | ▣  | 数据           | 导出    |       |       |                   |             |           |           |     |          |                     |
| CP 项目综合监管 | /  |              |       | 姓名:   |       |                   |             | 身份证       | 号:        |     | Q        | . 搜索 へ              |
| 13 人员综合监管 |    |              |       | 所在项目: |       |                   |             | 所属企       | чĿ:       |     |          |                     |
| [] 实名伊工管理 | ~  |              |       | 岗位:   |       |                   | × ~         |           |           |     |          |                     |
| 考勤管理      | ~  |              | 序     | 姓名    | 性别    | 身份证号              | 联系电话        | 所在项目      | 所属企业      | 岗位  | 住址       | 创建时间                |
| 工人考勤      |    | 2            | 1     | 张三    | 男     | 320*******15      |             | 安庆市体育场改建  | 寿县锦天置业有限  |     | 江苏       | 2021-09-16          |
| 管理人员考勤    |    | $\checkmark$ | 2     | 杨斌    | 男     | 340************14 |             | 万兴祥生·宜城江来 | 裕和建设有限公司  |     | 安徽省安庆市宜秀 | 2021-09-13          |
| 工地考勤      |    | $\checkmark$ | 3     | 刘小娟   | 女     | 341************47 |             | 万兴祥生·宜城江来 | 裕和建设有限公司  |     | 安徽省安庆市宜秀 | 2021-09-13          |
| 统计分析      | >  |              | 4     | 李长礼   | 男     | 340*************  | 130****6188 | 万兴祥生·宣城江来 | 裕和建设有限公司( | 施工员 | 安徽省安庆市大观 | 2021-09-13          |
| CY AI智能   | >  |              | 5     | 朱永庆   | 男     | 342************35 | 159****9009 | 万兴祥生·宜城江来 | 裕和建设有限公司( | 其他  | 安徽省池州市东至 | 2021-09-13          |
|           |    |              | 6     | 陶四其   | 男     | 340******15       | 180****5009 | 万兴祥生·宣城江来 | 裕和建设有限公司( | 施工员 | 安徽省安庆市迎江 | 2021-09-13          |
|           |    |              | 7     | 方勤    | 男     | 342***********11  | 139****8822 | 万兴祥生·宣城江来 | 裕和建设有限公司( | 安全员 | 安徽省池州市贵池 | 2021-09-13          |
|           |    |              | 8     | 欧阳秀珍  | 女     | 340************   |             | 万兴祥生·宣城江来 | 裕和建设有限公司  |     | 安徽省安庆市太湖 | 2021-09-13          |
|           |    |              | 9     | 张忍红   | 男     | 340************17 |             | 万兴祥生·宜城江来 | 裕和建设有限公司  |     | 安徽省安庆市太湖 | 2021-09-13          |
|           |    | 20 ~         | •   « | < 1 / | 5 > » | c                 |             |           |           |     |          | 每页 20 条, 共 94 条<br> |

#### 4.3 考勤管理

【考勤管理】主要包含【工人考勤】、【管理人员在岗管理】和【工地考勤】。 4.3.1 工人考勤

点击【工人考勤】进入工人考勤子页面,右侧列表展示工程下的工人的基本信息:工程 名称、工程编号、姓名、性别、证件号码、人员类型、所属单位、所属班组;考勤情况:考 勤日期、首次刷卡时间、最后刷卡时间和出勤时长。

| 安庆市智慧     | L抑制 | 综合监 | <b>註管平台</b> |                                         | 综合管理 | 实名制监管 | 视频监  | ż = #             | Ħ    |      |      |        |          |          | <b>()</b>  | 9    |
|-----------|-----|-----|-------------|-----------------------------------------|------|-------|------|-------------------|------|------|------|--------|----------|----------|------------|------|
| 实名制监管     | ₫   |     | 工程名称:       |                                         |      |       |      | 工程编               | 号:   |      |      |        |          | Q #      | 螦 ~        |      |
| 口 项目综合监管  |     | 序   | 工程名称        | 工程编号                                    | \$   | 生名    | 性別   | 证件号码              | 人员类型 | 所属单位 | 所属班组 | 考勤日期   | 首次剧      | 最后刷      | 出勤时长       | 查看   |
| 19 人员综合监管 | _   | 1   | 万兴祥生·宜城江来   | 2104-340800-04-0                        | 戴文海  |       | 男 4. | 30************    | 建筑工人 | 裕和建  | 1    | 2021-0 | 08:00:00 | 17:24:25 | 9.5        | Q    |
| CP 实名用工管理 | ~   | 2   | 万兴祥生·宜城江来   | 2104-340800-04-0                        | 戴文海  |       | 男 4  | 30************    | 建筑工人 | 裕和建  | 1    | 2021-0 | 22:43:00 | 22:43:00 | 0          | Q    |
| 考勤管理      | ~   | 3   | 万兴祥生·宜城江来   | 2104-340800-04-0                        | 戴文海  |       | 男 43 | 30*************   | 建筑工人 | 裕和建  | 1    | 2021-0 | 22:43:00 | 22:43:00 | 0          | Q    |
| 工人考勤      |     | 4   | 万兴祥生·宜城江来   | 2104-340800-04-0                        | 戴文海  |       | 男 4  | 30*************   | 建筑工人 | 裕和建  | 1    | 2021-0 | 22:43:00 | 22:43:00 | 0          | Q    |
| 管理人员考勤    |     | 5   | 安庆市体育场改建    | î                                       | zjg  |       | 女 34 | 42**************  | 建筑工人 | 寿县锦  | 班组1  | 2021-0 | 14:03:00 | 14:03:00 | 0          | Q    |
| 工地考勤      |     | 6   | 安庆市体育场改建    | 1                                       | zjg  |       | 女 34 | 42*************29 | 建筑工人 | 寿县锦  | 班组1  | 2021-0 | 10:03:00 | 13:07:00 | 3.1        | Q    |
| 统计分析      | >   | 7   | 安庆市体育场改建    | 1                                       | zjg  |       | 女 34 | 12**************  | 建筑工人 | 寿县锦  | 班组1  | 2021-0 | 10:03:00 | 13:07:00 | 3.1        | Q    |
| CP AI智能   | >   | 8   | 安庆市体育场改建    | 1                                       | hj   |       | 男 34 | 42************    | 建筑工人 | 寿县锦  | 班组1  | 2021-0 | 21:48:00 | 21:48:00 | 0          | Q    |
|           |     | 9   | 安庆市体育场改建    | 1                                       | hj   |       | 男 34 | 42************11  | 建筑工人 | 寿县锦  | 班组1  | 2021-0 | 21:48:00 | 21:48:00 | 0          | Q    |
|           |     | 10  | 安庆市体育场改建    | 1                                       | hj   |       | 男 34 | 42*************11 | 建筑工人 | 寿县锦  | 班组1  | 2021-0 | 21:48:00 | 21:48:00 | 0          | Q    |
|           |     |     |             |                                         |      |       |      |                   |      |      |      |        |          |          |            |      |
|           |     | 10  | « < 1       | /1 > >>>>>>>>>>>>>>>>>>>>>>>>>>>>>>>>>> |      |       |      |                   |      |      |      |        |          |          | 每页 10 条, 共 | 民10条 |

点击"查看"可进入考勤详细页面,查看该工人的所属工程基本情况、人员基本情况和 考勤记录。

| 工人考勤信息    |                     |                              | ×       |
|-----------|---------------------|------------------------------|---------|
| 01 工程基本情况 |                     |                              | $\odot$ |
| 工程编号:     |                     | 工程名称:                        |         |
| 所属单位:     | 1 現公司               | 统一社会信用代码:                    |         |
| 班组编号:     | 2109059000          | 所属斑组: 1                      |         |
| 02人员基本情况  |                     |                              | $\odot$ |
| 姓名:       | 411                 | 人证比对: 身份证照片 考勤照片             |         |
| 性别:       | 野                   |                              |         |
| 人员类型:     | 建筑工人                | $\langle \mathbf{P} \rangle$ |         |
| 证件类型:     | 居民身份证               | 无题片                          |         |
| 证件号码:     |                     |                              |         |
| 首次考勤时间:   | 2021-09-14 08:00:00 | 末次考勤时间: 2021-09-14 17:24:25  |         |
| 考勤状态:     | 考勤正常                | 联系电话:                        |         |
| 工种类型:     | 钢筋工                 |                              |         |
| 03 考勤记录   |                     |                              | $\odot$ |
| 序         | 刷卡时间                | 考勤方向                         |         |
| 1         | 2021-09-14 17:24:25 | 遺场                           |         |
| 2         |                     | 717                          | _       |

根据工程名称、工程编号、姓名、证件号码、所属单位、所属班组、考勤日期进行工人考勤记录的搜索。

| 安庆市智慧     | L抑制 | 综合监 | <b>监管平台</b> | D.P              | 综合管理 穿  | (名制监管 视频 |                   | :    |        |      |        |          |          | • •      |      |
|-----------|-----|-----|-------------|------------------|---------|----------|-------------------|------|--------|------|--------|----------|----------|----------|------|
| 实名制监管     | 靊   |     | 工程名称:       |                  |         |          | 工程编号              | 클:   |        |      |        |          | Q        | 捜索へ      |      |
| CP 项目综合监管 |     |     | 姓名:         |                  |         |          | 证件号码              | B:   |        |      |        |          |          |          |      |
| 19人员综合监管  |     |     | 所属单位:       |                  |         |          | 所属班组              | 8:   |        |      |        |          |          |          |      |
| 19 实名用工管理 | ~   |     | 考酚日期:       |                  |         |          |                   |      |        |      |        |          |          |          |      |
| 考勤管理      | ~   | 席   | 丁段夕政        | T段编号             | 姓名      | 作別       | 证件号码              | 人品迷型 | 所属单位   | 所阐刊的 | 老勤日期   | 首次剧      | 暴后到      | 出版hgtk4  | 杏看   |
| 工人考勤      |     | 1   | 工程口称        | 2104-340800-04-0 | 新立法     | EE.09    | 430***********    | 神管工人 | 2公王口之中 | 1    | 2021-0 | 08:00:00 | 17:24:25 | 0.5      | 0    |
| 管理人员考勤    |     | 2   |             | 2104-340000-04-0 | MU-K/19 | 25       | 430 10            |      | 107HX± |      | 2021-0 | 22.42.00 | 22.42.00 | 5.5      | 0    |
| 工地考勤      |     | 2   | 力兴祥生·且城山米   | 2104-340800-04-0 | 戰又海     | 労        | 430************   | 建巩工人 | 竹谷不以处里 | 1    | 2021-0 | 22:43:00 | 22:43:00 | U        | q    |
| 统计分析      | >   | 3   | 万兴祥生·宣城江来   | 2104-340800-04-0 | 戴文海     | 男        | 430************   | 建筑工人 | 裕和建    | 1    | 2021-0 | 22:43:00 | 22:43:00 | 0        | Q    |
|           |     | 4   | 万兴祥生·宣城江来   | 2104-340800-04-0 | 戴文海     | 男        | 430************18 | 建筑工人 | 裕和建    | 1    | 2021-0 | 22:43:00 | 22:43:00 | 0        | Q    |
| Ly Arene  | 1   | 5   | 安庆市体育场改建    | 1                | zjg     | 女        | 342************29 | 建筑工人 | 寿县锦    | 班组1  | 2021-0 | 14:03:00 | 14:03:00 | 0        | Q    |
|           |     | 6   | 安庆市体育场改建    | 1                | zjg     | 女        | 342***********29  | 建筑工人 | 寿县锦    | 班组1  | 2021-0 | 10:03:00 | 13:07:00 | 3.1      | Q    |
|           |     | 7   | 安庆市体育场改建    | 1                | zjg     | 女        | 342*************  | 建筑工人 | 寿县锦    | 班组1  | 2021-0 | 10:03:00 | 13:07:00 | 3.1      | Q    |
|           |     | 8   | 安庆市体育场改建    | 1                | hj      | 男        | 342***********11  | 建筑工人 | 寿县锦    | 班组1  | 2021-0 | 21:48:00 | 21:48:00 | 0        | Q    |
|           |     | 9   | 安庆市体育场改建    | 1                | hj      | 男        | 342**********11   | 建筑工人 | 寿县锦    | 班组1  | 2021-0 | 21:48:00 | 21:48:00 | 0        | Q    |
|           |     | 10  | ~   « < 1   | /1 > >>          |         |          |                   |      |        |      |        |          |          | 每页 10 条, | 共10条 |

#### 4.3.2 管理人员考勤

点击【管理人员考勤】进入管理人员在岗管理子模块,右侧列表展示项目的管理人员基本情况:项目名称、建设单位、管理人员在场人数和人员考勤。

| 安庆市智慧          | 上地 | 综合监管半台       |          | 管理 实名制监管 |  | 常用    |      |           | 🤉 🕸 😮 🧲        |
|----------------|----|--------------|----------|----------|--|-------|------|-----------|----------------|
| 实名制监管          | æ  | 项目名称:        |          |          |  | 建设单位: |      |           | Q. 搜索          |
| UP 项目综合监管      |    | 序            | 项目名称     |          |  |       | 建设单位 | 管理人员进场人员数 | 人员考勤           |
| 19 实名用工管理      | ~  |              |          |          |  |       |      |           |                |
| 考勤管理           | ~  |              |          |          |  |       |      |           |                |
| 工人考勤<br>管理人员考勤 |    |              |          |          |  |       |      |           |                |
| 工地考勤           |    |              |          |          |  |       |      |           |                |
| 统计分析           | >  |              |          |          |  |       |      |           |                |
| C9 A1智能        | >  |              |          |          |  |       |      |           |                |
|                |    | 15 ~   « < 0 | /0 > » C |          |  |       |      |           | 每页 15 条, 共 0 条 |

| 安庆市智慧                  | L地 | 综合监管平台     |           |      | 实名制监管 |     |      | 0 0       | 0 🤉 🥭     |
|------------------------|----|------------|-----------|------|-------|-----|------|-----------|-----------|
| 实名制监管                  | 瓕  | 项目名称       | R:        |      |       | 建设单 | 約2:  |           | Q, 搜索     |
| 17 项目综合监管<br>17 人员综合监管 |    | 序          |           | 项目名称 |       |     | 建设单位 | 管理人员进场人员数 | 人员考勤      |
| C9 实名用工管理              | *  |            |           |      |       |     |      |           |           |
| 考勤管理                   | *  |            |           |      |       |     |      |           |           |
| 工人考勤                   |    |            |           |      |       |     |      |           |           |
| 管理人员考勤                 |    |            |           |      |       |     |      |           |           |
| 工地考勤                   |    |            |           |      |       |     |      |           |           |
| 统计分析                   | >  |            |           |      |       |     |      |           |           |
| CI AI智能                | >  |            |           |      |       |     |      |           |           |
|                        |    |            |           |      |       |     |      |           |           |
|                        |    |            |           |      |       |     |      |           |           |
|                        |    |            |           |      |       |     |      |           |           |
|                        |    |            |           |      |       |     |      |           |           |
|                        |    | 15 ~   « < | 0 / 0 > > | C    |       |     |      |           | 每页15条,共0条 |

根据项目名称和建设单位来搜索项目/建设单位的管理人员考勤情况;

#### 4.3.3 工地考勤

点击【工地考勤】进入工地考勤子模块,右侧列表展示工地的基本信息:工程名称、工 程编号、项目所属区域、工程状态、参建单位、参建班组;工地考勤基本情况:考勤日期、 在场人数、出勤人数、出勤率;

| 安庆市智慧     | <b>L</b> 地线 | 综合监  | 管平台 同時                      | 综合管理                 | 实名制监管 视频监 | * 🔳  | 常用    |       |            |      | 0    | • • •   |       |
|-----------|-------------|------|-----------------------------|----------------------|-----------|------|-------|-------|------------|------|------|---------|-------|
| 实名制监管     | æ           |      | 工程名称:                       |                      |           | I    | 程编号:  |       |            |      | C    | 、捜索 >   |       |
| 口 项目综合监管  |             | 序    | 工程名称                        | 工程编号                 | 项目所属区域    | 工程状态 | 参建单位( | 参建班组( | 考勤日期       | 在场人数 | 出勤人数 | 出勤率     | 查看    |
| 19 人员综合监管 | _           | 1    | 安庆市体育场改建                    | 1                    |           | 停工   | 2     | 1     | 2021-09-16 | 5    | 2    | 40%     | Q     |
| U 实名用工管理  | ~           | 2    | 万兴祥生·宜城江来                   | 2104-340800-04-01-19 |           | 在建   | 1     | 6     | 2021-09-16 | 86   | 4    | 0%      | Q     |
| 考勤管理      | ~           | 3    | 安庆市宜秀区独秀大道棚                 | 20203408114701016192 |           | 筹备   | 3     | 0     | 2021-09-16 | 2    | 0    | 0%      | Q     |
| 工人考勤      |             | 4    | 安庆市宜秀区独秀大道棚                 | 20203408114701016192 |           | 筹备   | 3     | 0     | 2021-09-15 | 2    | 0    | 0%      | Q     |
| 管理人员考勤    |             | 5    | 安庆市体育场改建                    | 1                    |           | 停工   | 2     | 1     | 2021-09-15 | 4    | 4    | 100%    | Q     |
| 工地考验      |             | 6    | 万兴祥生·宜城江来                   | 2104-340800-04-01-19 |           | 在建   | 1     | 6     | 2021-09-15 | 86   | 3    | 0%      | Q     |
| 统计分析      | >           | 7    | 安庆市宜秀区独秀大道棚                 | 20203408114701016192 |           | 筹备   | 3     | 0     | 2021-09-14 | 2    | 0    | 0%      | Q     |
| CI AI智能   | >           | 8    | 安庆市体育场改建                    | 1                    |           | 停工   | 1     | 1     | 2021-09-14 | 4    | 0    | 0%      | Q     |
|           |             | 9    | 万兴祥生·宜城江来                   | 2104-340800-04-01-19 |           | 在建   | 1     | 5     | 2021-09-14 | 86   | 1    | 0%      | Q     |
|           |             | 10   | 安庆市宜秀区独秀大道棚                 | 20203408114701016192 |           | 筹备   | 3     | 0     | 2021-09-13 | 2    | 0    | 0%      | Q     |
|           |             |      |                             |                      |           |      |       |       |            |      |      |         |       |
|           |             |      |                             |                      |           |      |       |       |            |      |      |         |       |
|           |             | 10 ~ | <pre>《 &lt; 1 /4 &gt;</pre> | > »                  |           |      |       |       |            |      |      | 毎页 10 条 | ,共39条 |

点击"查看"按钮,弹窗显示该工程下的人员具体考勤数据;根据姓名、证件号码、企 业名称、班组名称进行人员考勤信息搜索;

|    | 程考勤   | 信息    |                       |    |                  |      |        |      |            |          |          |         | ×     |
|----|-------|-------|-----------------------|----|------------------|------|--------|------|------------|----------|----------|---------|-------|
| L  |       |       | 姓名:                   |    |                  |      | 证件号码   |      |            |          |          | Q 捜索 >  |       |
|    | 序     |       | 姓名                    | 性别 | 证件号码             | 人员类型 | 企业名称   | 班组名称 | 考勤日期       | 首次剧卡时间   | 最后刷卡时间   | 出勤时长(h) | 查看    |
|    | 1     | zjg   |                       | 女  | 342************  | 建筑工人 | 寿县锦天置业 | 班组1  | 2021-09-16 | 10:03:00 | 13:07:00 | 3.1     | Q     |
|    | 2     | zjg   |                       | 女  | 342***********29 | 建筑工人 | 寿县锦天置业 | 班组1  | 2021-09-16 | 10:03:00 | 13:07:00 | 3.1     | Q     |
|    |       |       |                       |    |                  |      |        |      |            |          |          |         |       |
|    |       |       |                       |    |                  |      |        |      |            |          |          |         |       |
| r. |       |       |                       |    |                  |      |        |      |            |          |          |         |       |
| L  |       |       |                       |    |                  |      |        |      |            |          |          |         |       |
|    |       |       |                       |    |                  |      |        |      |            |          |          |         |       |
|    |       |       |                       |    |                  |      |        |      |            |          |          |         |       |
|    |       |       |                       |    |                  |      |        |      |            |          |          |         |       |
|    |       |       |                       |    |                  |      |        |      |            |          |          |         |       |
|    |       |       |                       |    |                  |      |        |      |            |          |          |         |       |
| 1  | 0 ~ 1 | « < [ | $1/1 \rightarrow \gg$ |    |                  |      |        |      |            |          |          | 每页 10 5 | 条,共2条 |

根据工程名称、工程编号、考勤日期和工程状态:所有、筹备、立项、在建、完工、停工,对工程和考勤情况进行搜索和筛选;

| 安庆市智慧     | 工地组 | 综合监 | 管平台 门户      | 综合管理                 | 实名制监管     |      | 常用    |       |            |      |      | • • ? |    |
|-----------|-----|-----|-------------|----------------------|-----------|------|-------|-------|------------|------|------|-------|----|
| 实名制监管     | Ξ   | 1   | 工程名称:       |                      |           | IX   | 陰編号:  |       |            |      | C    | 、捜索へ  |    |
| CP 项目综合监管 |     |     | 工程状态: 〇 所有  | ○ 筹备 ○ 立项 ○ 在建       | ○ 完工 ○ 停工 | 考    | 酚日期:  |       |            |      |      |       |    |
| 12 人员综合监管 |     | 序   | 工程名称        | 工程编号                 | 项目所属区域    | 工程状态 | 参建单位( | 参建班组( | 考勤日期       | 在场人数 | 出勤人数 | 出勤率   | 查看 |
| 19 实名用工管理 | ~   | 1   | 安庆市体育场改建    | 1                    |           | 停工   | 2     | 1     | 2021-09-16 | 5    | 2    | 40%   | Q  |
| 考勤管理      | ~   | 2   | 万兴祥生·宜城江来   | 2104-340800-04-01-19 |           | 在建   | 1     | 6     | 2021-09-16 | 86   | 4    | 0%    | Q  |
| 工人考勤      |     | 3   | 安庆市宜秀区独秀大道棚 | 20203408114701016192 |           | 筹备   | 3     | 0     | 2021-09-16 | 2    | 0    | 0%    | Q  |
| 管理人员考勤    |     | 4   | 安庆市宜秀区独秀大道棚 | 20203408114701016192 |           | 筹备   | 3     | 0     | 2021-09-15 | 2    | 0    | 0%    | Q  |
| 工地考勤      |     | 5   | 安庆市体育场改建    | 1                    |           | 停工   | 2     | 1     | 2021-09-15 | 4    | 4    | 100%  | Q  |
| 统计分析      | >   | 6   | 万兴祥生·宜城江来   | 2104-340800-04-01-19 |           | 在建   | 1     | 6     | 2021-09-15 | 86   | 3    | 0%    | Q  |
| CP AI智能   | >   | 7   | 安庆市宜秀区独秀大道棚 | 20203408114701016192 |           | 筹备   | 3     | 0     | 2021-09-14 | 2    | 0    | 0%    | Q  |
|           |     | 8   | 安庆市体育场改建    | 1                    |           | 停工   | 1     | 1     | 2021-09-14 | 4    | 0    | 0%    | Q  |
|           |     | 9   | 万兴祥生·宜城江来   | 2104-340800-04-01-19 |           | 在建   | 1     | 5     | 2021-09-14 | 86   | 1    | 0%    | Q  |
|           |     | 10  | 安庆市宜秀区独秀大道棚 | 20203408114701016192 |           | 筹备   | 3     | 0     | 2021-09-13 | 2    | 0    | 0%    | Q  |
|           |     |     |             |                      |           |      |       |       |            |      |      |       |    |

### 4.4 统计分析

【统计分析】模块主要包含【实名登记查询】、【考勤预警】、【用工人员分析】

#### 4.4.1 实名登记查询

点击【实名登记查询】进入子模块,右侧列表展示实名登记的基本信息:所属区域、项 目名称、建设单位、施工单位、实名制情况、考勤数据对接情况和初次考勤时间。

| 安庆市智慧     | 工地 | 综合监 | 管平台       |             |         | 实名制监管 🕴 |           |      |       | ٥      | o 🕆 ?   🤤            |
|-----------|----|-----|-----------|-------------|---------|---------|-----------|------|-------|--------|----------------------|
| 实名制监管     | -  | U   | 项目名称:     |             |         | 建设单位:   |           |      | 施工单位: |        | Q,搜索 ^               |
| 19项目综合监管  |    |     | 工程所属区域:   | 请选择         | × ~     |         |           |      |       |        |                      |
| 12 人员综合监管 | _  | 序   | 工程所属区域    |             | 项目名称    |         | 建设单位      | 施工单位 | 实名制登记 | 考勤数据对接 | 初次考勤时间               |
| 19 实名用工管理 | ~  | 1   | 安徽省-安庆市   | 安庆市体育场改建    |         |         |           |      | •     | •      | 2021-09-15 14:03:00  |
| 考勤管理      | >  | 2   | 安徽省-安庆市   | 安庆市宜秀区独秀大道  | 棚户区改造项目 |         | 安徽龙山凤水文化旅 |      | •     | •      |                      |
| 统计分析      | ~  | 3   | 安徽省-安庆市   | 万兴祥生·宜城江来   |         |         |           |      | •     | •      | 2021-09-11 11:07:34  |
| 实名登记查询    |    |     |           |             |         |         |           |      |       |        |                      |
| 考勤預警      |    |     |           |             |         |         |           |      |       |        |                      |
| 用工人员分析    |    |     |           |             |         |         |           |      |       |        |                      |
| CP AI智能   | >  |     |           |             |         |         |           |      |       |        |                      |
|           |    |     |           |             |         |         |           |      |       |        |                      |
|           |    |     |           |             |         |         |           |      |       |        |                      |
|           |    |     |           |             |         |         |           |      |       |        |                      |
|           |    |     |           |             |         |         |           |      |       |        |                      |
|           |    | 20  | <   « < 1 | ]/1 > »   ( | 2       |         |           |      |       |        | 毎页 20 条, 共 3 条<br>.: |
|           |    |     | (页 0 项目综) | 合 人员综合      | 工人考勤    | 管理人员    | 工地考勤      | 实名登记 | 考勤预警  |        |                      |

点击项目名称可查看该项目工程信息。

| 项目谅  | 戶细信息     |                           |            |         |             |             | ×       |
|------|----------|---------------------------|------------|---------|-------------|-------------|---------|
| 工程信  | <b>息</b> |                           |            |         |             |             |         |
| 01   | C程基本信息   |                           |            |         |             |             | $\odot$ |
|      |          | 工程名称: 安庆市体育场改建            |            | 工程编号:   | 1           |             |         |
|      |          | 工程地址: 安庆市宜秀区安庆市体育         | 等中心        | 工程所属区域: | 安徽省·安庆市·迎江区 |             | 1       |
|      | 施        | 工许可证号: 340800202107220101 |            |         |             |             |         |
|      | 计        | 划开工日期:                    |            | 计划竣工日期: |             |             |         |
| 02 着 | 参建单位信息   |                           |            |         |             |             | $\odot$ |
| 序    | 企业类型     | 统一社会信用代码                  | 企业名称       | 项目负责人   |             | 联系电话        |         |
| 1    | 建设单位     |                           |            |         |             |             |         |
| 2    | 总承包单位    | 91340422MA2NK86780        | 寿县锦天置业有限公司 | 漆先楚     |             | 14576890876 |         |
|      |          |                           |            |         |             |             |         |
|      |          |                           |            |         |             |             |         |
|      |          |                           |            |         |             |             | s       |
|      |          |                           |            |         |             |             |         |

根据项目名称、建设单位、施工单位、所属区域对实名登记情况进行搜索;

| 安庆市智慧     | L地线 | 综合监  | 管平台       |                   | 实名制监管 视线 |           |      |       | 0      | o 🗄 🤉 🤤             |
|-----------|-----|------|-----------|-------------------|----------|-----------|------|-------|--------|---------------------|
| 实名称监管     | ₫   |      | 项目名称:     |                   | 建设单位:    |           | 施工   | 单位:   |        | Q. 搜索               |
| 19项目综合监管  |     |      | 工程所属区域:   | 请选择 × ×           |          |           |      |       |        |                     |
| 13 人员综合监管 |     | 序    | 工程所属区域    | 项目名称              |          | 建设单位      | 施工单位 | 实名制登记 | 考勤数据对接 | 初次考勤时间              |
| C9 实名用工管理 | ~   | 1    | 安徽省-安庆市   | 安庆市体育场改建          |          |           |      | •     | •      | 2021-09-15 14:03:00 |
| 考勤管理      | ,   | 2    | 安徽省-安庆市   | 安庆市宜秀区独秀大道棚户区改造项目 |          | 安徽龙山凤水文化旅 |      | •     | •      |                     |
| 称は下分析     | Ŭ   | 3    | 安徽省-安庆市   | 万兴祥生·宜城工来         |          |           |      | •     | ٠      | 2021-09-11 11:07:34 |
| 关行正已回问    |     |      |           |                   |          |           |      |       |        |                     |
| 用工人员分析    |     |      |           |                   |          |           |      |       |        |                     |
| C9 AI智能   | >   |      |           |                   |          |           |      |       |        |                     |
|           |     |      |           |                   |          |           |      |       |        |                     |
|           |     |      |           |                   |          |           |      |       |        |                     |
|           |     |      |           |                   |          |           |      |       |        |                     |
|           |     |      |           |                   |          |           |      |       |        |                     |
|           |     | 20 \ | ×   « 、 1 | /1 > » C          |          |           |      |       |        | 每页 20 条, 共 3 条      |

#### 4.4.2 考勤预警

点击【考勤预警】进入子模块,右侧列表展示考勤的基本信息:考勤情况预警、、项目 名称、建设单位、施工单位、所属区县、初次考勤时间、最后考勤时间。

| 安庆市智慧工地                  | 综合监管平台     | - A                | 综合管理 其        | 名制监管 视频器 | 112 E  | 常用   |      |             | 0 0        | 9 🤋 🤤          |
|--------------------------|------------|--------------------|---------------|----------|--------|------|------|-------------|------------|----------------|
| 实名制监管 📃                  |            |                    |               |          |        |      |      |             |            | 0              |
| 19项目综合监管                 | 项目名        | 5称:                |               | 建设单位:    |        |      | 施工单位 |             | Q搜         | <u>終</u> へ     |
| 19 人员综合监管                | 工程所属因      | 【域: 请选择            | $\times \sim$ |          |        |      |      |             |            |                |
| 9 实名用工管理 🔷 🗸             | 序 考勤情况     |                    | 项目名称          |          | 建设单    | 位    | 施工单位 | 工程所属区域      | 初次考勤时间     | 最后考勤时间         |
| 考勤管理                     | 1          | 安庆市体育场改建           |               |          |        |      |      | 安徽省-安庆市-迎江区 | 2021-09-15 | 2021-09-16     |
| 统计分析 ~                   | 2 🔴        | 安庆市宣秀区独秀大道棚户口      | 【改造项目         |          | 安徽龙山凤水 | 《文化旅 |      | 安徽省-安庆市-宣秀区 |            |                |
| 实名登记查询<br>考勤预整<br>用工人员分析 | 3          | 万兴祥生·宣城 <u>江</u> 来 |               |          |        |      |      | 安徽省-安庆市-迎江区 | 2021-09-11 | 2021-09-16     |
| 〕AI智能 >                  |            |                    |               |          |        |      |      |             |            |                |
|                          |            |                    |               |          |        |      |      |             |            |                |
|                          | 20 ~   « « | 1/1 > >            | c             |          |        |      |      |             |            | 每页 20 条, 共 3 3 |
| vascript:void(0):        | 首页 🖸 顼     | 目综合 人员综合           | 工人考勤          | 管理人员     | 工地考勤   | 实名登记 | 考勤预警 |             |            |                |
| 点击右上角                    | " 🕐 "      | 标记,展               | 示考勤预          | 「警的含」    | 义;     |      |      |             |            |                |

| 安庆      | 市智慧          | T地组 | 宗合业 | 监管平台 |         |                | 综合管理     | 实名制监管   | 视频监控    | ≡常用        |      |             |            | 9 🤋 🥥      |
|---------|--------------|-----|-----|------|---------|----------------|----------|---------|---------|------------|------|-------------|------------|------------|
| 实名制助管   |              | -   |     |      |         |                |          |         |         |            |      |             |            | 0          |
| 19项目综   | 合监管          |     |     | ●i   | 丘一个月内有考 | 動 ●一个月         | 内无考勤 🔵二个 | 月内无考勤 🛑 | 一个月内无考勤 | ●无考勤       |      |             | /          | ×          |
| 四人员综    | 合监管          |     |     | 项目   | 名称:     |                |          | 建设单位    | Ż:      |            | 施工单位 |             | Q 提続       |            |
| 19 实名用  | 工管理          | ~   |     | 工程所属 | 区域: 请选  | 择              | × ~      |         |         |            |      | /           |            |            |
| 考勤      | 管理           | >   | 序   | 考勤情况 |         |                | 项目名称     |         |         | 建设单位       | 施工单位 | 工程所属区域      | 初次考勤时间     | 最后考勤时间     |
| 876113  | 2019T        | Č   | 1   | •    | 安庆市体育场  | 品改建            |          |         |         |            | /    | 安徽省-安庆市-迎江区 | 2021-09-15 | 2021-09-16 |
| ¥1      | SHICHD.      |     | 2   | •    | 安庆市宜秀区  | <b>X独秀大道棚户</b> | 区改造项目    |         |         | 安徽龙山凤水文化旅. |      | 安徽省-安庆市-宜秀区 |            |            |
| 考1      | 邮换警<br>工人员分析 |     | 3   | •    | 万兴祥生·宜  | 處⊥来            |          |         |         |            |      | 安徽省-安庆市-迎江区 | 2021-09-11 | 2021-09-16 |
| CI AI智能 |              | >   |     |      |         |                |          |         |         |            |      |             |            |            |
|         |              |     |     |      |         |                |          |         |         |            |      |             |            |            |
|         |              |     |     |      |         |                |          |         |         |            |      |             |            |            |
|         |              |     |     |      |         |                |          |         |         |            |      |             |            |            |
|         |              |     |     |      |         |                |          |         |         |            |      |             |            |            |

根据项目名称、建设单位、施工单位和所属区域对考勤预警情况进行搜索和筛选;

| 安庆市智慧     | L抑制 | 综合监管 | 評台    |        | THAN 1   | 综合管理     | 实名制监管     | 视频监控   | 田常     | 用    |       |             |            | 0 0            |
|-----------|-----|------|-------|--------|----------|----------|-----------|--------|--------|------|-------|-------------|------------|----------------|
| 实名制监管     |     |      |       |        |          |          |           |        |        |      |       |             |            | 0              |
| 19项目综合监管  |     |      | •     | 近一个月内有 | 「考勤 ●一个月 | 内无考勤 〇二个 | 月内无考勤 🛑 🗏 | 个月内无考勤 | ●无考勤   |      |       |             |            | ×              |
| 19 人员综合监管 |     |      | 项     | 目名称:   |          |          | 建设单位      | ž:     |        |      | 施工单位: |             | Q搜         | 索 ^            |
| 19 实名用工管理 | ~   |      | 工程所   | 周区域: 1 | 选择       | × ~      |           |        |        |      |       |             |            |                |
| 考勤管理      | >   | 序    | 考勤情况… |        |          | 项目名称     |           |        | 建设单位   | Ż ₿  | 施工单位  | 工程所属区域      | 初次考勤时间     | 最后考勤时间         |
| 统计分析      | ~   | 1    | ٠     | 安庆市体   | 自场改建     |          |           |        |        |      | 5     | 安徽省·安庆市·迎江区 | 2021-09-15 | 2021-09-16     |
| 实名登记自同    |     | 2    | ٠     | 安庆市宜   | 秀区独秀大道棚户 | 区改造项目    |           |        | 安徽龙山凤水 | 文化旅  | 5     | 安徽省-安庆市-宜秀区 |            |                |
| 考期換容      |     | 3    | ٠     | 万兴祥生   | 直城江来     |          |           |        |        |      | 5     | 安徽省-安庆市-迎江区 | 2021-09-11 | 2021-09-16     |
| 口和智能      | >   |      |       |        |          |          |           |        |        |      |       |             |            |                |
|           |     | 20 ~ | ) «   | < 1 /  | 1 > >    | C        |           |        |        |      |       |             |            | 每页 20 条, 共 3 条 |
|           |     |      | 0     | 项目综合   | 人员综合.    |          | 勤 管理人     | 吳      | 工地考勤   | 实名登记 | 考勤预警  |             |            | 6              |

#### 4.4.3 用工人员分析

点击【用工人员分析】进入子模块,右侧 Tab 页展示项目用工人数排名、管理人员到岗 率和工人分布来源。

| 安庆市智慧工地                  | 综合监 | 管平台                     | 10 综合管理    | 实名制监管 | 祝颜韵控 🗮 常用     |         |            |                       |
|--------------------------|-----|-------------------------|------------|-------|---------------|---------|------------|-----------------------|
| 实验机器管 正<br>19项目综合监管      | 项目用 | 工人数排名 管理人员              | 到岗率 工人来源分布 |       |               |         |            | Q 搜索                  |
| C9 人员综合监管<br>C9 实名用工管理 ~ | 序   |                         | 工程名称       |       | 建设单位          | 总人数     | 其中<br>务工人员 | 管理人员                  |
| 考新官理 》                   | 1   | 万兴祥生·宣城 []来<br>安庆市体育场改建 |            |       |               | 86<br>3 | 71<br>3    | 15<br>0               |
| 实名登记宣问<br>考勤预整<br>用工人员分析 | 3   | 安庆市宣秀区独秀大道棚             | 户区改造项目     |       | 安徽龙山凤水文化旅游发展有 | 2       | 0          | 2                     |
| CP AI智能 >                |     |                         |            |       |               |         |            |                       |
|                          |     |                         |            |       |               |         |            |                       |
|                          | 20  |                         |            |       |               |         |            | <b>気ま 20 冬 ++ 2 き</b> |

**项目用工人数排名**:列表展示项目用工人数的基本信息:工程名称、建设单位、用工总 人数、务工人数和管理人员;可根据工程名称搜索项目用工人数信息;

| 安庆市智慧                          | E地維 | 综合监         | 管平台 口户 综合管理 实名制监管                           | 视频监控 🗮 常用     |              |              |                |
|--------------------------------|-----|-------------|---------------------------------------------|---------------|--------------|--------------|----------------|
| 实络制造管<br>[2]项目综合监管             | ₫   | 项目用         | エ人数単名  普理人员到购率  エ人来源分布<br>工程名称:             |               |              |              | Q 搜索           |
|                                | ~   | 序           | 工程名称                                        | 建设单位          | 总人数          | 其中<br>务工人员   | 管理人员           |
| 者動管理<br>统计分析<br>实名登记查问<br>考勤预警 | ~   | 1<br>2<br>3 | 万兴祥生 宜敏 江来<br>安庆市准育场改建<br>安庆市直秀区独秀大道棚中区改造项目 | 安徽龙山凤水文化旅游发展有 | 86<br>3<br>2 | 71<br>3<br>0 | 15<br>0<br>2   |
| 用工人员分析<br>C9 A1智能              | 2   |             |                                             |               |              |              |                |
|                                |     | 20 ~        | « < 1 /1 > »   c                            |               |              |              | 每页 20 条, 共 3 条 |

**管理人员到岗率**:列表展示管理人员到岗的基本情况:工程名称、施工单位、管理人员总数、管理岗位到岗率、指定岗位到岗率;可根据工程名称、施工单位、考勤年月、岗位 类型队管理人员到岗情况进行筛选和搜索;

| 安庆市智慧                          | <b>工地</b> 组 | 综合监管平台       |           |           | 实名制监管 |      |    |       |     |        |         |          | (2)      |
|--------------------------------|-------------|--------------|-----------|-----------|-------|------|----|-------|-----|--------|---------|----------|----------|
| 实名制监管                          | ≣           | 项目用工人数排名 管理  | 人员到岗率     | 工人来源分布    |       |      |    |       |     |        |         |          |          |
| □ 项目综合监管                       |             | 工程名称:        |           |           |       |      | 茄  | 配工单位: |     |        |         | Q 搜索     | <u>^</u> |
| 12 人员综合监管                      |             | 考勤年月:        | 2021年 × 、 | ~ 09月 × ~ |       |      | 20 | 1位类型: | 安全员 |        | >       | . ~      |          |
| 中 实名用工管理                       | Ň           | 序            | 工程名       | 称         |       | 建设单位 |    | 施     | 工单位 | 管理人员总数 | 管理岗位到岗率 | 指定岗位到岗率。 | . 操作     |
| 受動自社<br>统计分析<br>实名登记查词<br>者勤硕擎 |             | 1 万兴祥生宜城工来   |           |           |       |      |    |       |     | 15     | 13      | 0        | Q        |
| 用工人员分析                         |             |              |           |           |       |      |    |       |     |        |         |          |          |
| CP AI智能                        | 3           |              |           |           |       |      |    |       |     |        |         |          |          |
|                                |             | 20 ~   « < 1 | /1 > >>   | l e       |       |      |    |       |     |        |         | 每3       | 520条,共1条 |

点击"操作"按钮,可查看具体的操作人员信息、实际考勤天数和当月到岗率,并根据 姓名、基准天数、考勤年月、岗位类型进行筛选和搜索。

| 管理人员考勤   |                         |     |       |        |   |            | ×   |
|----------|-------------------------|-----|-------|--------|---|------------|-----|
|          | 姓名:                     |     | 基准天数: | 25 × ~ |   | Q 搜索 ^     |     |
|          | 考勤年月: 2021年 × × 09月 × × |     | 岗位类型: | 请选择    |   | × ~        |     |
| 序        | 岗位类型                    | 姓名  |       | 实际考勤天数 |   | 当月到岗率(%)   |     |
| 1        | 材料员                     | 罗勇  |       |        | 1 |            | 4   |
| 2        | 其他                      | 苟兰芳 |       |        | 0 |            | 0   |
| 3        | 其他                      | 王宗  |       |        | 0 |            | 0   |
| 4        | 安全员                     | 方勤  |       |        | 0 |            | 0   |
| 5        | 其他                      | 田艳  |       |        | 0 |            | 0   |
| 6        | 机械员                     | 2.6 |       |        | 0 |            | 0   |
| 7        | 其他                      | 曹珍旱 |       |        | 0 |            | 0   |
| 8        | 其他                      | 章建林 |       |        | 0 |            | 0   |
| 9        | 其他                      | 朱永庆 |       |        | 0 |            | 0   |
| 10       | 施工员                     | 季长礼 |       |        | 0 |            | 0   |
| 11       | 其他                      | 彭玉靈 |       |        | 0 |            | 0   |
| 12       | 其他                      | 王四六 |       |        | 0 |            | 0   |
| 20 ~   « | < 1 /1 > »   C          |     |       |        |   | 每页 20 条, 共 | 15条 |

**工人来源分布**: 在左侧地图上用颜色深浅标记各地区农民工人数情况; 右侧对农名工来 源人数最多的 10 个省份进行排序展示;

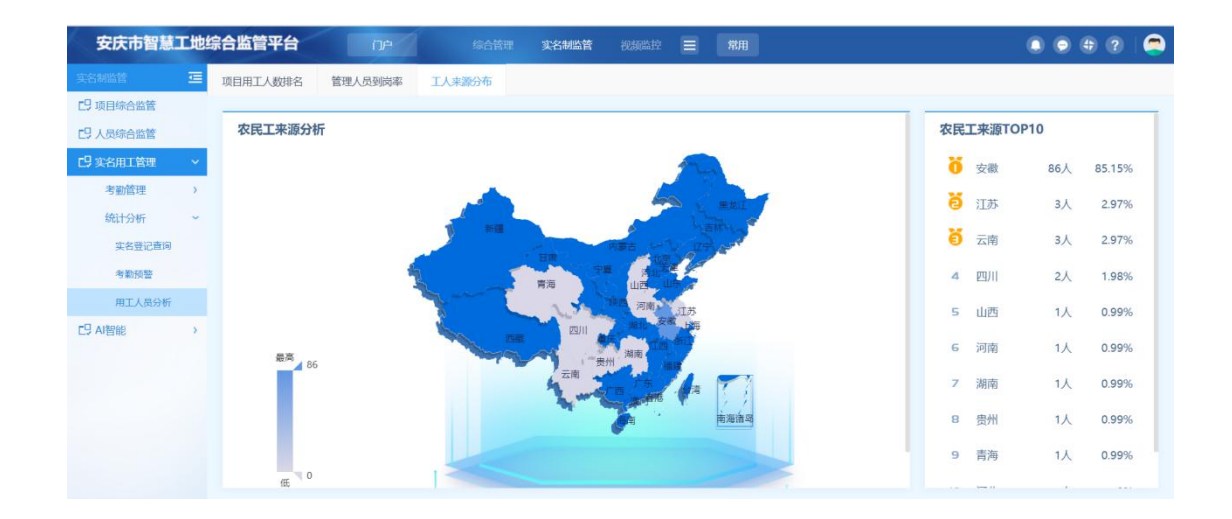

## 5. 视频监控

注:

1、视频需要通过 IE 浏览器或者 360 浏览器的兼容模式方可打开,查看视频时请注意。

2、首次查看视频,需要下载控件,页面右上角可以进行控件下载。

点击【视频监控查看】,页面跳转至视频列表,根据设备在线情况、项目区域、项目状态对项目进行筛选和搜索。

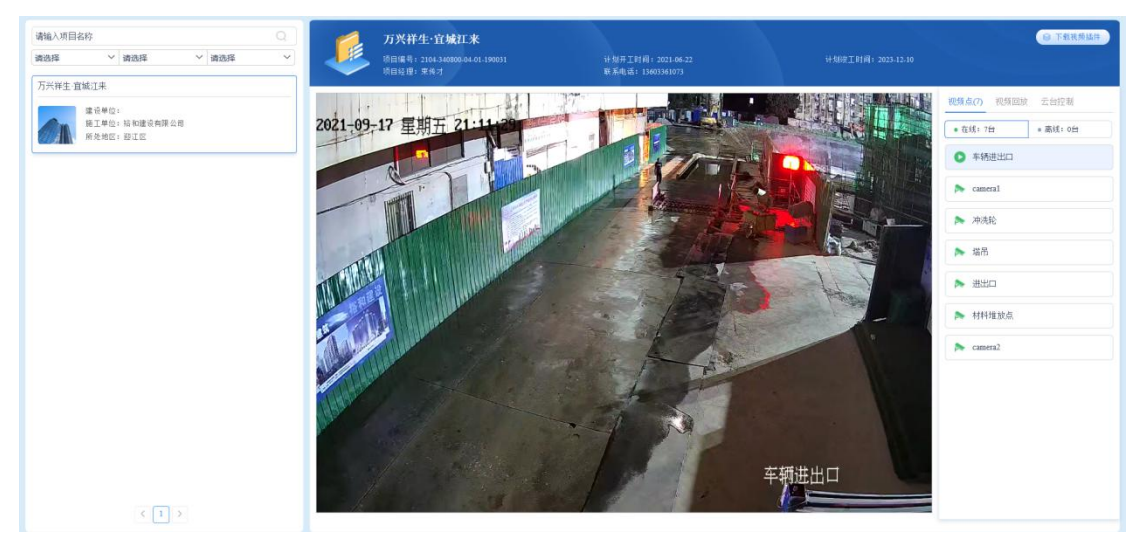

点击【视频回放】,选择视频点和开始结束时间,搜索相应视频回放。

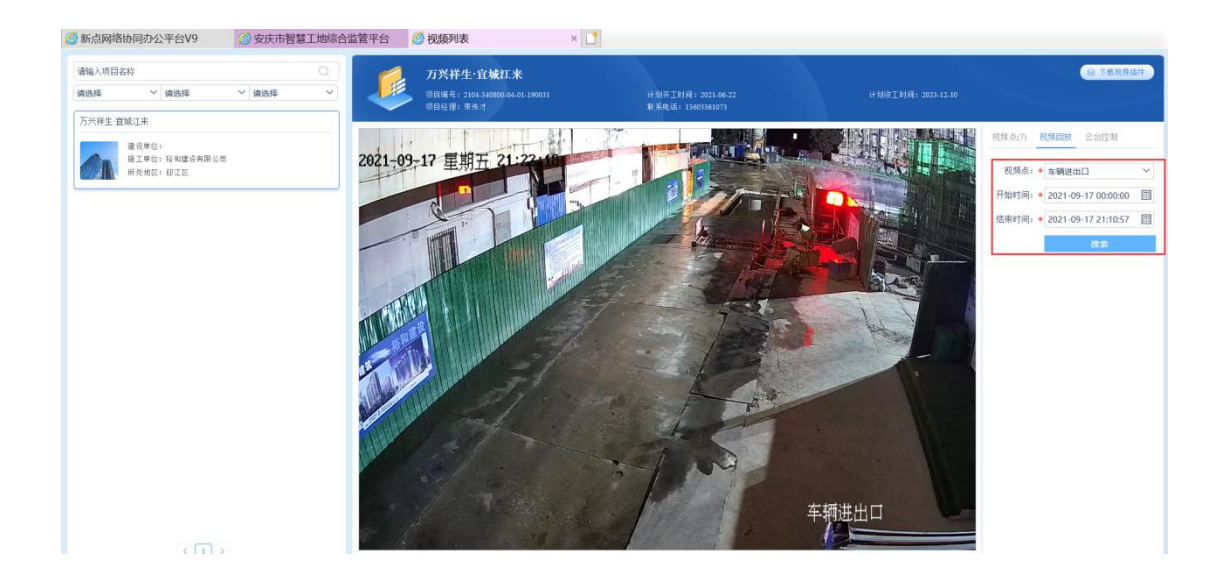

## 6. 环境监测

### 6.1 环境监测总览

点击【环境监测总览】进入子模块,右侧展示指定区域内的项目环境监测数据;根据地 区、项目状态、污染指数、预警指数和项目关键字搜索,对项目进行筛选和搜索,展示项目 的各项指标及具体数值。

| 9 环境监测报告 |             |                                       |                   |                |               |                                       |                                                    |                     |                   |                                       |                            |                                                                                   |  |
|----------|-------------|---------------------------------------|-------------------|----------------|---------------|---------------------------------------|----------------------------------------------------|---------------------|-------------------|---------------------------------------|----------------------------|-----------------------------------------------------------------------------------|--|
|          | 安庆市体育场改     | 建                                     |                   | 章 -次<br>当日预警   | 安庆市宜秀区独<br>项目 | 秀大道棚户                                 | 区改造                                                | 章 -次<br>当日預警        | 万兴祥生·宣城江          | 来                                     |                            | ▲ 115次<br>当日预警                                                                    |  |
|          | 工地污染指数      | 指标<br>PM10<br>PM2.5<br>风速<br>气温<br>噪音 | 最大同同同同同同<br>同同同同同 | 当前同の同同同同同同同同同同 | 工地污染指数        | 指标<br>PM10<br>PM2.5<br>风速<br>气温<br>嗓音 | 最未未未未<br>未<br>未<br>未<br>未<br>未<br>未<br>未<br>未<br>未 | 当 未 未 未 未 未 未 未 未 未 | 工地污染指数<br>24<br>优 | 指标<br>PM10<br>PM2.5<br>风速<br>气温<br>嗓音 | 最大值<br>37<br>30<br>0<br>99 | 当前值<br>24.0µg/m <sup>3</sup><br>20.0µg/m <sup>3</sup><br>0.0m/s<br>0.0℃<br>83.0分贝 |  |
|          | 2 1 (在线:1 高 | 线:0)                                  | 1                 | 议样: 未同步        | 🕑 0 (在线:0 高   | 线:0)                                  | 1                                                  | 収样: 未同步             | 🕑 1 (在线:1 离       | 组:0 ) 取构                              | 1: 2021-09                 | -17 21:05:24                                                                      |  |

### 6.2 扬尘监测防治

【扬尘监测防治】子模块右侧列表展示扬尘监测数据和处理情况:工程名称、PM2.5、 PM10、噪声、取样时间、取样当日预警次数、累计预警次数。

| 安庆市智慧     | T地综 | 合监管平台     |               |              | ≡ #刑    |                   |          |        | 1  |
|-----------|-----|-----------|---------------|--------------|---------|-------------------|----------|--------|----|
| 环境监测      | 瓕   | 工程名称:     |               |              |         |                   |          | Q 搜    | 索  |
| 19环境监测总览  | 序   | 工程名称      | PM2.5(ug/m^3) | PM10(ug/m^3) | 噸声 (dB) | 取样时间              | 取样当日预警次数 | 累计预警次数 | 操作 |
| CP 扬尘监测防治 | 1   | 万兴祥生:宣城江来 | 19            | 24           | 63      | 2021-09-17 21:27: | 115      | 851    | ۹  |
| [9]环境监测报告 | 2   | 安庆市体育场改建  | N/A           | N/A          | 0       | 2021-09-17 21:28: | 0        | 0      | Q  |
|           |     |           |               |              |         |                   |          |        |    |
|           |     |           |               |              |         |                   |          |        |    |
|           |     |           |               |              |         |                   |          |        |    |
|           |     |           |               |              |         |                   |          |        |    |
|           |     |           |               |              |         |                   |          |        |    |
|           |     |           |               |              |         |                   |          |        |    |
|           |     |           |               |              |         |                   |          |        |    |
|           |     |           |               |              |         |                   |          |        |    |
|           |     |           |               |              |         |                   |          |        |    |

#### 点击"查看详情",弹窗展示该工程扬尘监测折线图。

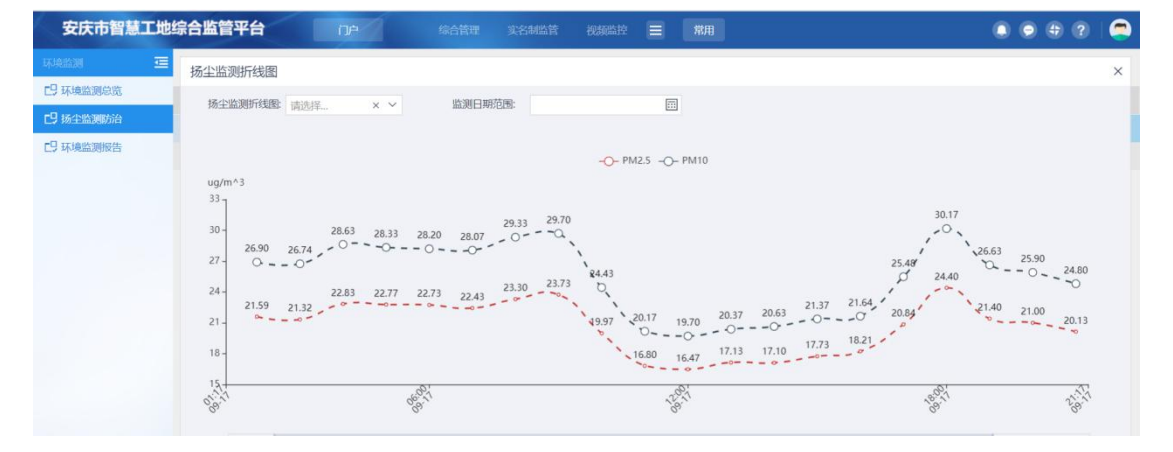

#### 6.3 环境监测报告

【环境监测报告】子模块右侧列表展示项目的环境监测报告基本信息:项目名称、施工单位、PM2.5(最小值、最大值、平均值)、PM10(最小值、最大值、平均值)、噪声(最小值、最大值、平均值)和报告名称;点击"查看",弹窗显示报告的详细内容;根据项目名称、报告类型和月份进行报告的筛选操作;

| 安庆市智慧工地   | 综合  | 台监管平台     |         |             |              |     |       |             |       |       |        |         |       |               | 1     |
|-----------|-----|-----------|---------|-------------|--------------|-----|-------|-------------|-------|-------|--------|---------|-------|---------------|-------|
| 环境的测      |     | 项目名称:     |         |             |              |     | ]     | 报告          | 类型: 🤇 | 日报〇周  | 报 〇 月报 | (       |       | Q 搜索          | ~     |
| C9 环境监测总览 |     | 月份:       | 2021-09 |             |              |     |       |             | 1     | 青选择   |        |         |       | ~             |       |
| C9 扬尘监测防治 | 17  | 序项目名称     |         | 统工商公        | PM2.5(µg/m3) |     |       | PM10(mg/m3) |       |       |        | 噚)町(dB) |       | 初生なわ          | 25.95 |
| 13 环境监测报告 | 13. | 坝日白柳      |         | 16.1.944112 | 最小值          | 最大值 | 平均值   | 最小值         | 最大值   | 平均值   | 最小值    | 最大值     | 平均值   | 1KD-DM        | 且信    |
|           | 1   | 万兴祥生·宜城江来 |         | 裕和建设有限公司    | 11           | 100 | 21.39 | 11          | 100   | 25.39 | 62     | 66      | 71.17 | 2021-09-15-日报 | Q     |
|           | 2   | 万兴祥生·宣城辽来 |         | 裕和建设有限公司    | 13           | 54  | 25.32 | 13          | 57    | 29.16 | 64     | 63      | 69.79 | 2021-09-16-日报 | Q     |
|           |     |           |         |             |              |     |       |             |       |       |        |         |       |               |       |

#### 点击"查看",显示该项目的检测报告详细信息;

详细信息

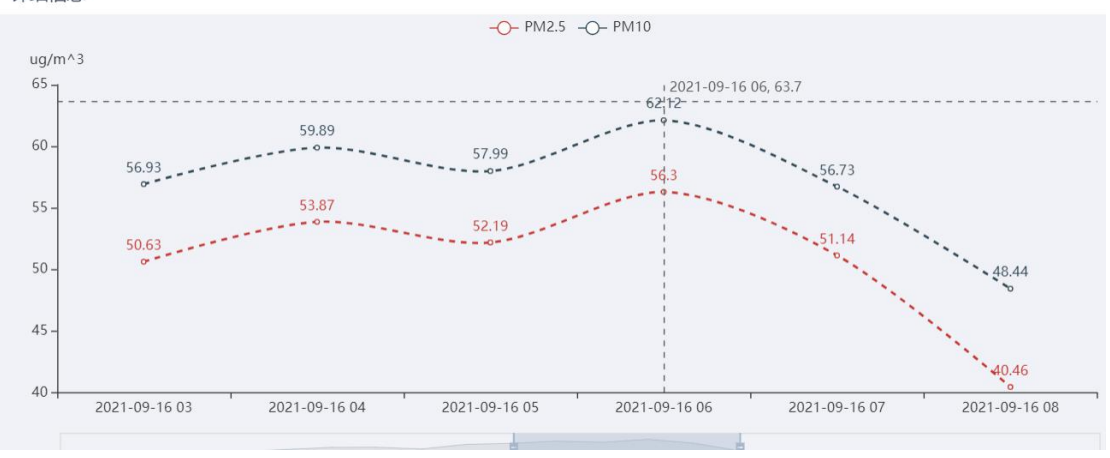